# **SIEMENS**

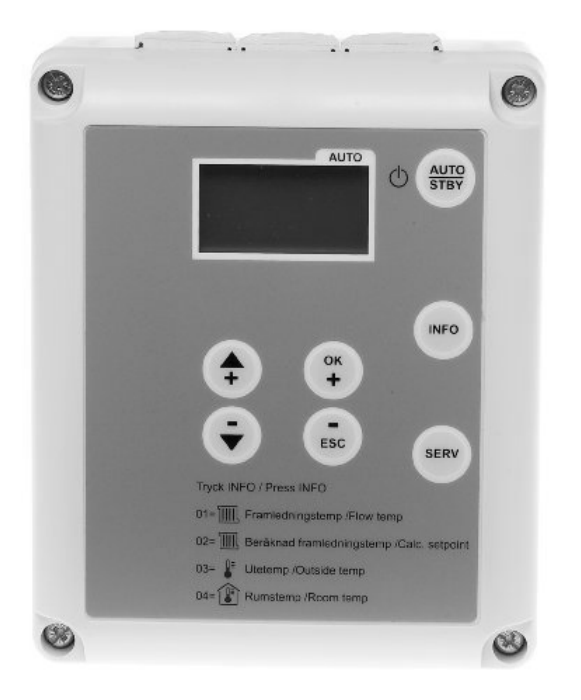

# Reglercentral RVS46.530/11 Användarmanual

SE1G2353sv1 2010-11-03

# Innehållsförteckning

| 1      | Översikt                                           | 5  |
|--------|----------------------------------------------------|----|
| 1.1    | Kort beskrivning                                   | 5  |
| 1.2    | Egenskaper                                         | 5  |
| 1.2.1  | Anläggningsskydd                                   | 5  |
| 1.2.2  | Betjaning                                          | 5  |
| 1.3    | Sortiment                                          | b  |
| 1.4    | Anvandningsomrade                                  |    |
| 1.5    | Produktansvar                                      | 6  |
| 2      | Reglercentral RVS46.530/11                         | 7  |
| 2.1    | Betjäning RVS46.530/11                             | 7  |
| 2.2    | Indikering RVS46.530/11                            | 7  |
| 2.3    | Programmering av önskad funktion RVS46.530/11      | 8  |
| 2.4    | Inställning av rumstemperaturen RVS46.530/11       | 9  |
| 2.5    | Visning av information RVS46.530/11                | 10 |
| 2.6    | Manuell drift RVS46.530/11                         | 11 |
| 2.7    | Felmeddelande RVS46.530/11                         | 11 |
| 2.8    | Inställningar RVS46.530/11                         | 12 |
| 2.8.1  | Inställning av realtid                             | 12 |
| 2.8.3  | Installning av dag / manad                         | 12 |
| 2.9    | Värmeprogram RVS46.530/11                          | 14 |
| 2.9.1  | Omkopplingstider för värmeprogram                  | 15 |
| 2.10   | Helg-/semesterprogram RVS46.530/11                 | 17 |
| 2.11   | Värmekurva RVS46.530/11                            | 18 |
| 2.12   | Användarnivåer RVS46.530/11                        | 19 |
| 2.12.1 | Slutanvändarnivå                                   | 19 |
| 2.12.2 | Installatorshiva                                   | 21 |
| 3      | Rumsenhet QAA78.610/101 (tillval)                  | 23 |
| 3.1    | Betjäning QAA78.610/101                            | 23 |
| 3.2    | Indikering QAA78.610/101                           | 23 |
| 3.3    | Val av driftsätt QAA78.610/101                     | 24 |
| 3.3.1  | Automatikdrift AUTO                                | 24 |
| 3.3.2  | Kontinuerlig drift 👫 eller 🔍                       | 24 |
| 3.3.3  | Frysskyddsdrift U                                  | 24 |
| 3.4    | Inställning av rumstemperaturen QAA78.610/101      | 25 |
| 3.5    | Visning av information QAA78.610/101               | 25 |
| 3.6    | Manuell drift QAA78.610/101                        | 25 |
| 4      | Radiomodul AVS71.390/109 (tillval)                 | 26 |
| 4.1    | Anslutning av trådlösa komponenter                 | 26 |
| 4.2    | Anslutning av radiomodulen till reglercentralen    | 27 |
| 4.3    | Anslutning av rumsenheten till reglercentralen     | 27 |
| 4.3.1  | Upprättande av radiokommunikation till rumsenheten | 27 |
| 4.3.2  |                                                    | 28 |

3 / 48

| 5                | Rumsenhet QAA55.110/101 (tillval)              | 29 |
|------------------|------------------------------------------------|----|
| 5.1              | Betjäning QAA55.110/101                        | 29 |
| 5.2              | Val av driftsätt QAA55.110/101                 | 29 |
| 5.2.1            | Automatik drift <sup>AUTO(4)</sup>             | 29 |
| 5.2.2            | Kontinuerlig drift 🗱 eller 🤇                   | 29 |
| 5.2.3            | Frysskyddsdrift $^{igcup}$                     |    |
| 5.3              | Inställning av rumstemperaturen QAA55.110/101  |    |
| 5.4              | Apparatschema QAA55.110/101                    |    |
| 6                | Utetemperaturgivare QAC34/101                  | 31 |
| 7                | Framledningstemperaturgivare QAD36/101         | 31 |
| 8                | Ventilställdon SQK349.00/209                   | 31 |
| 8.1              | Anslutningsschema SQK349.00/209                | 31 |
| 9                | Elektrisk installation                         | 32 |
| 10               | Montering                                      | 33 |
| 10.1             | Montering av reglercentral RVS46.530/11        | 33 |
| 10.2             | Montering av ventil ESBE VRG                   | 33 |
| 10.3             | Montering av ställdon SQK349.00/209            | 35 |
| 11               | Förberedande funktionskontroll (egen kontroll) | 37 |
| 11.1             | Givartest                                      | 37 |
| 11.2             | Relätest                                       | 37 |
| 11.3             | Tips & tricks                                  |    |
| 11.3.1           | Specialfunktion "källarvärme" sommartid        |    |
| 11.3.2<br>11.3.3 | Snappsankning av rumstemperaturen              |    |
| 12               | Konnlingsschema RVS46 530/11                   |    |
| 12               |                                                |    |
| 13               | Tekniska data RVS46.530/11                     | 41 |
| 13.1             | Givarkarakteristik                             | 42 |
| 14               | Måttuppgifter                                  | 44 |
| 15               | Index                                          | 46 |

4 / 48

# 1 Översikt

## 1.1 Kort beskrivning

Denna instruktion gäller reglercentral RVS46.530/11 som är avsedd för:

- Bostäder och mindre kommersiella byggnader med egen värmekälla
- Reglering av 3-läges (öka/minska) AC 230 V ställdon eller
- Reglering av 2-läges termiskt AC 230 V ställdon (för inställning av 2-läges se parameter 60).samt
- Dynamisk styrning av cirkulationspump via ECO-funktion.

Reglercentral är lämpad för utbyte av äldre Landis & Gyr-reglersystem, typ SIGMAGYR RVP21, RVP31 och RVP30.

Befintligt ställdon kan behållas (230V).

## 1.2 Egenskaper

Reglercentral RVS46.530/11 har följande egenskaper:

- Väderstyrd framledningstemperaturreglering med eller utan rumsinverkan eller rumstemperaturreglering
- Dygnsvärmegränsautomatik
- Automatisk omkoppling av sommar-/vintertid
- Hänsyn till byggnadens värmelagringsförmåga
- Fjärrbetjäning via rumsenhet och kan vara trådbunden/trådlös och är ett tillval

#### 1.2.1 Anläggningsskydd

- Inställbar min. och max.begränsning av framledningstemperaturen
- Frysskydd för byggnad, värmekrets och anläggning
- Pumpskydd genom periodisk styrsignal (pumpmotionering)

#### 1.2.2 Betjäning

- Veckoprogram
- Temperaturinställning med knapparna 🕤 och 📀
- Automatikknapp för ekonomisk helårsdrift
- Manuell styrning via knappsats
- Enkelt val av driftsätt via knappsats
- Omkoppling av driftprogram med H-kontakt
- Utgångs- och ingångstest (egenkontroll) för enkel igångkörning och funktionstest
- Denna instruktion gäller reglercentral RVS46.530/11 komplett med kontaktdon
- Instruktionen bör sparas och förvaras i närheten av utrustningen

## 1.3 Sortiment

|               | Följande apparater             | och tillsatsutrustning är avsedda för detta sortiment: |
|---------------|--------------------------------|--------------------------------------------------------|
| Reglercentral | RVS46.530/11                   | Reglercentral                                          |
| Rumsenheter   | QAA78.610/101<br>QAA55.110/101 | Digital trådlös rumsenhet<br>Digital rumsenhet         |
| Givare        | QAC34/101<br>QAD36/101         | Utetemperaturgivare<br>Framledningstemperaturgivare    |
| Ställdon      | SQK349.00/209                  | Ventilställdon                                         |
| Radiomodul    | AVS71.390/109                  | Radiomodul för trådlös kommunikation                   |

## 1.4 Användningsområde

#### Byggnader

Fjärrvärmecentraler för enbostadshusBostäder och övriga byggnader med eget värmesystem

Värmeanläggningar

 Vattenburna värmesystem typ: Radiator-, konvektor- eller golvvärmesystem

## 1.5 Produktansvar

- Apparaterna får endast användas i fastighetstekniska anläggningar enligt specificerade applikationer och egenskaper.
- Vid användning av apparaterna skall kraven enligt avsnitt Tekniska data vara uppfyllda.
- Lokala installationsföreskrifter skall iakttas.

6/48

# 2 Reglercentral RVS46.530/11

## 2.1 Betjäning RVS46.530/11

**i** Regulatorns framsida består av en tvåradig LCD-display och sju knappar för enkel betjäning. Displayen har belysning som också indikerar att spänning är ansluten. Det finns två nivåer för olika användare för att få tillgång till information.

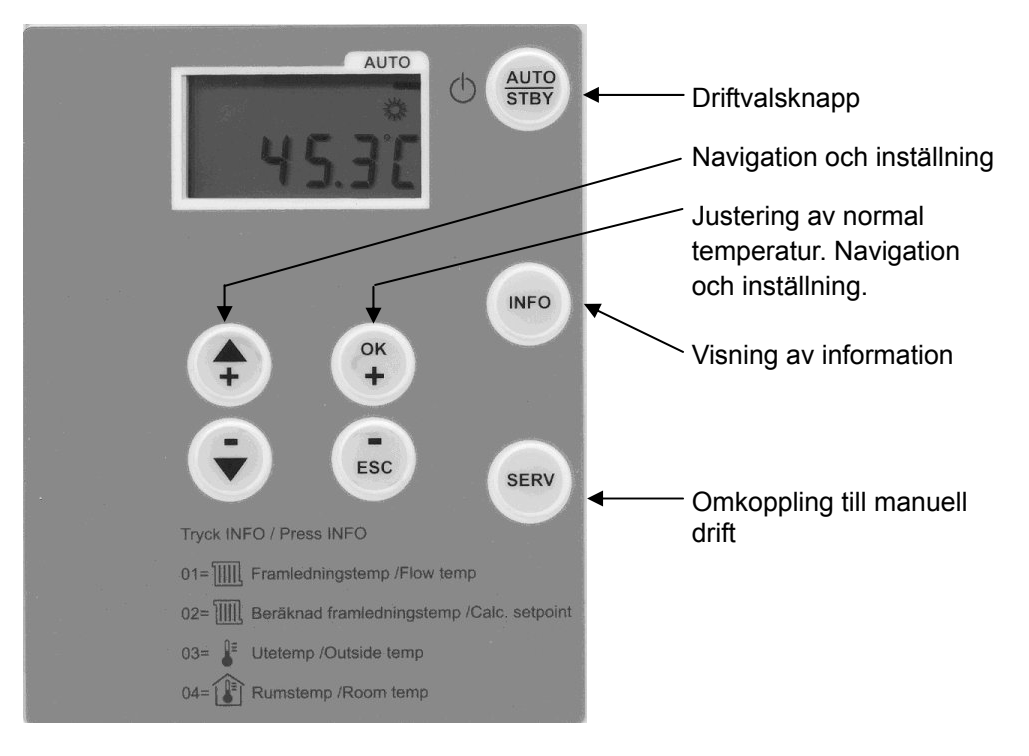

## 2.2 Indikering RVS46.530/11

#### Auto-läge

| Symbol | Funktion                                |
|--------|-----------------------------------------|
| 桊      | Värmereglering enligt normal temperatur |
| C      | Värmereglering enligt sänkt temperatur  |
| di se  | Underhåll / service                     |
| Ċ      | Felmeddelanden                          |

#### Display-läge

#### Användare, installatör, konfigurationsnivåer

| Knapp | Funktion                        |
|-------|---------------------------------|
| ок +  | Aktivera ändring, kvittera      |
| ESC   | Gå tillbaka till normal         |
|       | Välj nästa information i listan |
| G     | Välj föregående information     |

Ändringsläge

Slutanvändare, installatör, konfigurationsnivåer

| Knapp | Funktion                                       |
|-------|------------------------------------------------|
| ОК +  | Välj nästa parameter, justera värde upp        |
| ESC   | Välj föregående parameter, justera värde ned   |
|       | Aktivera/kvittera ändring                      |
| €     | Gå tillbaka till en lägre nivå, clear-funktion |

## 2.3 Programmering av önskad funktion RVS46.530/11

Driftprogrammen väljs med tryckknappar. Dessa finns tillgängliga för användaren på reglercentralens front.

| Driftprogram | Benämning                  | Inverkan av driftprogramval                                                                                                    |
|--------------|----------------------------|----------------------------------------------------------------------------------------------------|
| 45.30        | Automatikdrift<br>AUTO     | <ul> <li>Värmedrift enligt tidstyrprogram<br/>(parametrarna 6066)</li> <li>Temperaturbörvärden enligt värmeprogram</li> <li>Skyddsfunktioner aktiva</li> <li>Omkopplingen aktiv vid rumsenheten</li> <li>Automatisk omkoppling sommar-/vintertid<br/>(ECO) aktiv</li> </ul> |
| 4 1.91       | Beredskapsdrift<br>STANDBY | <ul> <li>Värmedrift från</li> <li>Temperatur enligt frysskyddstemperatur</li> <li>Omkopplingen inaktiv vid rumsenheten</li> <li>Alla skyddsfunktioner aktiva</li> </ul>                                                                                                    |
| 4 1.9 C      | Manuell drift<br>SERV      | <ul> <li>Värmedrift enligt max. begränsningen av<br/>framledningstemperaturen (parameter 76)</li> </ul>                                                                                                    |

Om ingen annan knapp aktiveras så övergår regulatorn automatiskt till Automatikdrift efter ca 8 minuter.

8 / 48

# 2.4 Inställning av rumstemperaturen RVS46.530/11

Beroende på driftläge kan antingen normal temperatur eller sänkt temperatur ställas in.

| Normal temperatur  | Inställning av önskat normalbörvärde för rumstempe                             | eraturen:    |                        |
|--------------------|--------------------------------------------------------------------------------|--------------|------------------------|
| Inställning        | Tryck på knappen OK.                                                           | ОК +         | Kort tryckning         |
|                    | För att öka eller minska normal temperaturen 恭<br>använd knapparna OK och ESC. |              | Förinställt på<br>20°C |
|                    | För att återgå tryck på knappen AUTO/STBY.                                     | AUTO<br>STBY | Kort tryckning <1s     |
| Anm:               | Efter varje ändring, vänta minst 2 timmar, så att rum<br>anpassa sig.          | ıstemperatı  | uren hinner att        |
| Sänkt temperatur(( | Inställning av önskad sänkt temperatur.                                        |              |                        |
| Inställning        | För att komma till inställningsparameter tryck på knappen +.                   | ОК +         | Mer än 3 sek           |
|                    | Välj "parameter 71" med plus-/minusknapparna för sänkt temperatur.             | (†<br>(†     |                        |
|                    | Tryck på knappen OK så fältet börjar blinka.                                   | ОК           |                        |
|                    | Öka eller minska sänkt temperaturen C med plus-/minusknapparna.                | (†<br>(•)    | Förinställt på<br>18°C |
|                    | Kvittera ändringen med knappen OK.                                             | ОК           |                        |
|                    | För att återgå tryck på knappen AUTO/STBY.                                     | AUTO<br>STBY | Kort tryckning <1s     |
| Anm:               | Efter varje ändring, vänta minst ett dygn innan n                              | ıy ändring   | görs, detta medför     |

att rumstemperaturen kan anpassa sig.

Kort tryckning: Tryck på knappen mindre än en sekund.

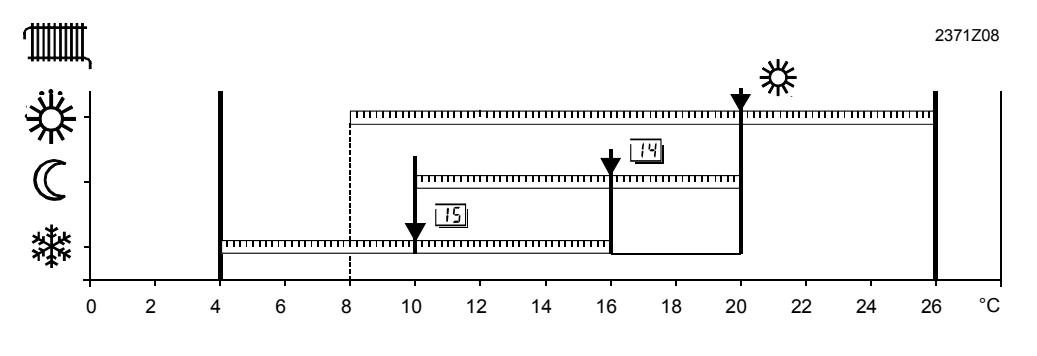

#### Funktion

- 券 Normal temperatur
- 14 Inställning av "Sänkt temperatur" i rummet
- 15 Inställning av "Frysskyddstemperatur" (förinställd på 8 °C)

## 2.5 Visning av information RVS46.530/11

Följande information kan visas genom att trycka på Info-knappen 🥯. Displayen skiftar mellan "no.--" och värdet.

| För att komma till informationsläge tryck på knappen INFO              | INFO | Kort tryckning<br><1s |
|------------------------------------------------------------------------|------|-----------------------|
| Välj sedan med plus- eller minusknappen vilken information du vill se. |      |                       |

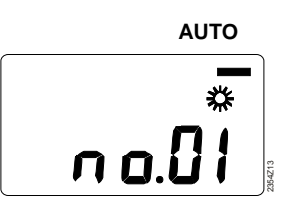

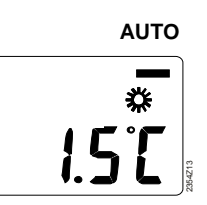

| Nr             | Funktion                                      | Enhet                 |
|----------------|-----------------------------------------------|-----------------------|
| no.01          | Framledningstemperatur                        | °C                    |
| no.02          | Beräknad framledningstemperatur               | °C                    |
| no.03          | Utetemperatur                                 | °C                    |
| no.04          | Rumstemperatur (om det är en givare ansluten) | °C                    |
| För att återga | å tryck på knappen AUTO/STBY                  | Kort tryckning<br><1s |

#### Undantag

I undantagsfall kan displayen, i Auto-läge, visa en av följande symboler:

| de la compañía de la compañía | Manuell drift                                                                  |
|----------------------------------------------------------------------------------------------------|--------------------------------------------------------------------------------|
|                                                                                                    | Om denna symbol visas, betyder detta handkörning eller manuell drift.          |
|                                                                                                    | Ställ handmanöverratten på ventilställdonet så att önskad temperatur           |
|                                                                                                    | erhålls.                                                                       |
| Ω.                                                                                                    | Felmeddelande                                                                  |
| -                                                                                                    | Om denna symbol visas, betyder detta att ett fel har inträffat i anläggningen. |
|                                                                                                    | Displayen visar bokstaven "C", följt av felet "no"                             |

## 2.6 Manuell drift RVS46.530/11

Den manuella driften är ett driftprogram där samtliga erforderliga anläggningsdelar skall inställas och övervakas manuellt. Apparatens reglerfunktioner inverkar inte längre på reläerna.

RumstemperaturVärmekretsens temperatur kan regleras med ställdonet via ventilen.Rumstemperaturen kan ändå avläsas på Info-läge "no.04" om den är inkopplad<br/>(tillval).

Inställning

| Inkoppling:                                                                                               | Manuell drift väljs med ett tryck på knappen SERV.<br>I displayen visas "On" samt kommer denna symbol 🖋<br>upp          | SERV |  |
|----------------------------------------------------------------------------------------------------|----------------------------------------------------------------------------------------------------|------|--|
| Återkoppling:                                                                                             | Manuell drift återkopplas med ett tryck på denna<br>knapp.<br>I displayen visas "OFF" samt denna symbol 🖋<br>försvinner | SERV |  |
| Vid återkoppling av manuell drift återgår reglercentralen till det<br>ursprungligt valda driftprogrammet. |                                                                                                    |      |  |

Dessutom omkopplas reläerna kontinuerligt till följande tillstånd:

| Utgång                    | Anslutning | Tillstånd        |
|---------------------------|------------|------------------|
| Värmekretspump            | Q2         | TILL             |
| Utgångar blandningsventil | Y1 / Y2    | FRÅN (energilös) |

## 2.7 Felmeddelande RVS46.530/11

Reglercentralen indikerar fel som kan uppstå i anläggningen.

I displayen visas symbolen  $\bigoplus$  och bokstaven "**C**" följt av felets nummer (C.--) när ett fel inträffat.

Reglercentralen kan spara max. 2 felmeddelande. Felen tas inte bort förrän orsaken till felet har åtgärdats.

Föreligger ytterligare fel, adderas dessa till minnet så snart utrymme finns.

## Felmeddelanden $\frac{1}{2}$

| Möjliga fel: |                              |
|--------------|------------------------------|
| Indikering   | Felbeskrivning               |
| Ingen        | Inga fel                     |
| C.10         | Utetemperaturgivare          |
| C.30         | Framledningstemperaturgivare |
| C.61         | Fel i rumsenheten            |
| C.85         | Fel i radiolänken            |
| C.301        | Manuell styrning             |

Valda givarvärden uppdateras inom max. 5 s.

| Specifika<br>Indikeringar | Felbeskrivning                                     |
|---------------------------|----------------------------------------------------|
|                           | Avbrott i givarledning eller ingen givare ansluten |
| 000                       | Det föreligger en kortslutning på givaren          |

## 2.8 Inställningar RVS46.530/11

#### 2.8.1 Inställning av realtid

Inställning av klockslag sker enligt följande:

| 1 | För att komma till inställningsparameter tryck<br>på knappen OK.                                               | OK<br>+                              | Mer än 3 sek.      |
|---|----------------------------------------------------------------------------------------------------|--------------------------------------|--------------------|
| 2 | Välj "parameter 50" med knappen +.                                                                             |                                      |                    |
| 3 | Tryck på knappen OK så att fältet börjar<br>blinka i displayen                                                 | K<br>+                               |                    |
| 4 | Ställ in tiden med plus-/minusknapparna                                                                        | <b>(+</b> )                          |                    |
| 5 | För att kvittera inställningen, tryck på knappen OK så att fältet slutar blinka.                               | OK<br>+                              |                    |
| 6 | Om flera parametrar skall ställas in tryck åter<br>på plus-/minusknappen för att växla till nästa<br>parameter | <ul><li></li><li></li><li></li></ul> |                    |
| 7 | För att återgå, tryck på knappen AUTO/STBY                                                                     | AUTO<br>STBY                         | Kort tryckning <1s |

#### Inställningsområde

Inställning

| Inställningsområde | Enhet       |
|--------------------|-------------|
| 00:0023:59         | Timme:Minut |

#### 2.8.2 Inställning av dag / månad

Dag och månad skall ställas in på "Aktuellt datum" i regulatorn. Inställning av datum är viktig för korrekt omkoppling av sommar-/vintertid på regulatorn.

| 1 | För att komma till inställningsparameter tryck<br>på knappen OK                                                | ОК +                                                                                                    | Mer än 3 sek.      |
|---|----------------------------------------------------------------------------------------------------|----------------------------------------------------------------------------------------------------|--------------------|
| 2 | Välj "parameter 51" med knappen +                                                                              |                                                                                                    |                    |
| 3 | Tryck på knappen OK så att fältet börjar<br>blinka i displayen                                                 | ОК                                                                                                    |                    |
| 4 | Ställ in dag/månad med plus-<br>/minusknapparna                                                                | <b>(</b>                                                                                                    |                    |
| 5 | För att kvittera inställningen, tryck på knappen OK så att fältet slutar blinka.                               | ОК                                                                                                    |                    |
| 6 | Om flera parametrar skall ställas in tryck åter<br>på plus-/minusknappen för att växla till nästa<br>parameter | <ul><li><b>(</b> +)</li><li><b>(</b> +)</li><li><b>(</b> +)<b>(</b> +)<b>(</b> +)<b>(</b> +)<b>(</b> +)<b>(</b> +)<b>(</b> +)<b>(</b> +)<b>(</b> +)<b>(</b> +)<b>(</b> +)<b>(</b> +)<b>(</b> +)<b>(</b> +)<b>(</b> +)<b>(</b> +)<b>(</b> +)<b>(</b> +)<b>(</b></li></ul> |                    |
| 7 | För att återgå tryck på knappen AUTO/STBY                                                                      | AUTO<br>STBY                                                                                                    | Kort tryckning <1s |

Inställning

| Inställningsområde | Enhet     |
|--------------------|-----------|
| 01:0131:12         | Dag:Månad |

#### 2.8.3 Inställning av årtal

Årtal skall ställas in på "Aktuellt år" i regulatorn. Inställning av årtal är viktig för korrekt omkoppling av sommar-/vintertid på regulatorn.

#### Inställning

| 1 | För att komma till inställningsparameter tryck<br>på knappen OK                                                | ОК<br>+      | Mer än 3 sek       |
|---|----------------------------------------------------------------------------------------------------|--------------|--------------------|
| 2 | Välj "parameter 52" med knappen +                                                                              |              |                    |
| 3 | Tryck på knappen OK så att fältet börjar<br>blinka i displayen                                                 | ОК           |                    |
| 4 | Ställ in året med plus-/minusknapparna                                                                         | <b>+ ·</b>   |                    |
| 5 | För att kvittera inställningen, tryck på knappen OK så att fältet slutar blinka.                               | ОК           |                    |
| 6 | Om flera parametrar skall ställas in tryck åter<br>på plus-/minusknappen för att växla till nästa<br>parameter | <b>+ ·</b>   |                    |
| 7 | För att återgå tryck på knappen AUTO/STBY                                                                      | AUTO<br>STBY | Kort tryckning <1s |
|   |                                                                                                    |              |                    |

#### Inställningsområde

| Inställningsområde | Enhet |
|--------------------|-------|
| 19992099           | År    |

## 2.9 Värmeprogram RVS46.530/11

Värmeprogrammet aktiveras endast när ett värmebehov föreligger. Användaren kan ställa in värmeperioderna enligt sin egen dygnsrytm. Energibesparingar kan erhållas genom välplanerad inställning av värmeprogrammet.

InställningarInställningarna kan antingen göras för hela veckan (1-7), mån-fre (1-5), lör-sön<br/>(6-7) eller individuellt för varje dag (1...7) med möjlighet till max. 3 inkopplingstider<br/>per dygn.

Val av veckoprogram görs på "parameter 60" och inställning av omkopplingstiderna görs på "parametrarna 61...66".

Mata först in de omkopplingstiderna som skall gälla för flertalet av dagarna med veckoblocket (1-7) och ändra sedan de enskilda dagarna individuellt (1...7, 6-7 eller 6 och 7).

Inställningar för de enskilda dagarna ändrar rumstemperaturen utanför värmeperioderna under det att sänkt temperatur  $\mathbb{C}$  upprätthålls.

Inställning

| 1 | För att komma till inställningsparameter tryck på knappen OK                     | ОК           | Mer än 3 sek.      |
|---|----------------------------------------------------------------------------------|--------------|--------------------|
| 2 | Välj "parameter 60" med knappen +                                                | •            |                    |
| 3 | Tryck på knappen OK så att fältet börjar<br>blinka i displayen                   | ок +         |                    |
| 4 | Ställ in veckoprogrammet med plus-<br>/minusknapparna                            |              | 1-7, 1-5, 6-7, 17  |
| 5 | För att kvittera inställningen, tryck på knappen OK så att fältet slutar blinka. | ОК           |                    |
| 6 | För att återgå tryck på knappen<br>AUTO/STBY                                     | AUTO<br>STBY | Kort tryckning <1s |

#### Inställningsområde

| Inställningsområde | Enhet |
|--------------------|-------|
| 1-7, 1-5, 6-7, 17  | Dag   |

Exempel

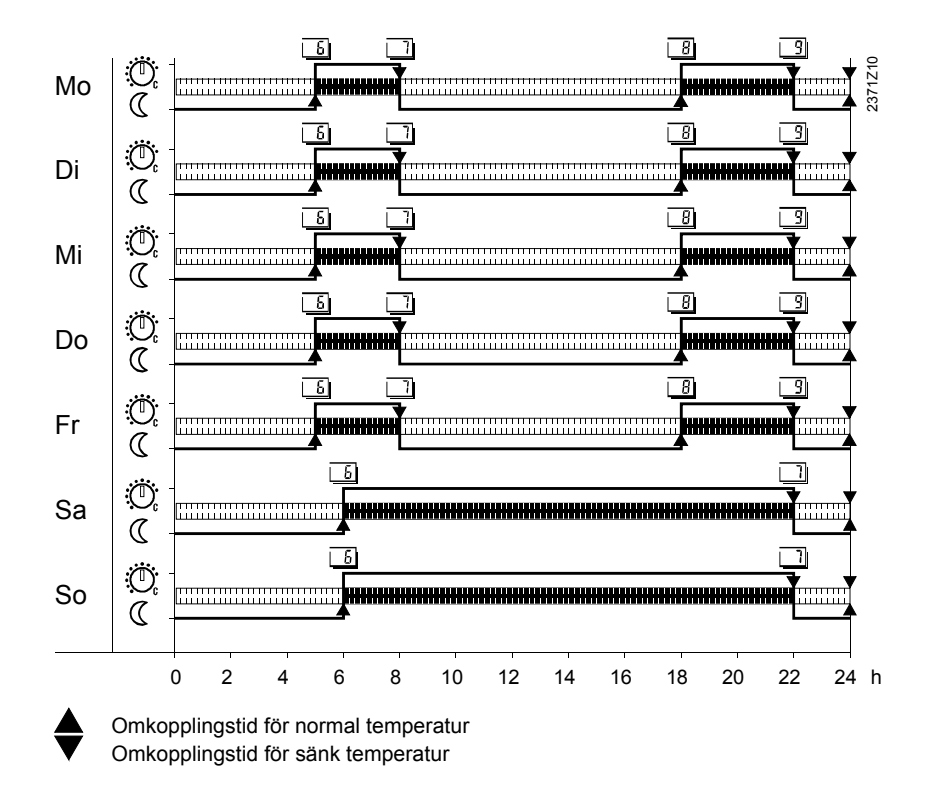

#### 2.9.1 Omkopplingstider för värmeprogram

Värmeprogrammet omkopplas enligt inställda tider till motsvarande temperaturbörvärde. Nedanstående tabell "Programöversikt" visar vid vilka omkopplingstider temperaturbörvärdena aktiveras.

#### Inmatningar

Programöversikt

| ::         | Omkopplingspunkt ej aktiverad                        |
|------------|------------------------------------------------------|
| 00:0024:00 | Vid inställd tidpunkt upprätthålls resp. temperatur. |

| Parameter | Omkopplingspunkt        | Temperatur        | Standard |
|-----------|-------------------------|-------------------|----------|
| 61        | Inkopplingstid period 1 | Normal temperatur | 00:00    |
| 62        | Urkopplingstid period 1 | Sänkt temperatur  | 24:00    |
| 63        | Inkopplingstid period 2 | Normal temperatur | :        |
| 64        | Urkopplingstid period 2 | Sänkt temperatur  | :        |
| 65        | Inkopplingstid period 3 | Normal temperatur | :        |
| 66        | Urkopplingstid period 3 | Sänkt temperatur  | :        |

Dessa inställningar samt förinställningen av veckodagen utgör det värmeprogram som är aktivt i Auto-läge.

Inställning

| 1  | För att komma till inställningsparameter<br>tryck på knappen OK                                         | ОК         | Mer än 3 sek                |
|----|----------------------------------------------------------------------------------------------------|------------|-----------------------------|
| 2  | Välj " <b>parameter 61</b> " med knappen +<br>(inkopplingstid period <b>1</b> )                         |            |                             |
| 3  | Tryck på knappen OK så att fältet börjar<br>blinka i displayen                                          | ок +       |                             |
| 4  | <ul> <li>Ställ in inkopplingstiden med plus-<br/>/minusknapparna</li> </ul>                             |            | Förinställd tid<br>kl 00:00 |
| 5  | Gå sedan till <b>"parameter 62"</b> med knappen<br>+ (urkoppplingstid period <b>1</b> ).                |            |                             |
| 6  | Tryck på knappen OK så att fältet börjar<br>blinka i displayen                                          | ок         |                             |
| 7  | Ställ in urkopplingstiden med plus/minus-<br>knapparna                                                  | (†)<br>(†) | Förinställd på<br>kl 24:00  |
| 8  | Om flera omkopplingstider önskas, välj<br>"parameter 6366" med knappen +<br>(inkopplingstid period 2-3) |            |                             |
| 9  | Följ föregående rader för inställning av flera<br>inkopplings- samt urkopplingstider.                   |            |                             |
| 10 | För att kvittera inställningen, tryck på knappen OK så att fältet slutar blinka.                        | ОК +       |                             |
| 11 | För att återgå tryck på knappen<br>AUTO/STBY                                                            |            | Kort tryckning <1s          |

#### Inställningsområde

| Inställningsområde | Enhet   |  |
|--------------------|---------|--|
| :24:00             | Tim:Min |  |

## 2.10 Helg-/semesterprogram RVS46.530/11

Helg-/semesterprogrammet omkopplas enligt inställda perioder till motsvarande temperaturbörvärde.

Helg-/semesterprogrammet inverkar på regleringen vid AUTO-läge.

#### Programöversikt

| Parameter | Omkopplingspunkt                      | Dag/månad                           | Standard |
|-----------|---------------------------------------|-------------------------------------|----------|
| 67        | Period start                          | Inställningsdag-/månad              | :        |
| 68        | Period slut                           | Inställningsdag/-månad              | :        |
| 69        | Driftsätt vid Helg-<br>/semesterprog. | 0= Frysskydd<br>1= Sänkt temperatur | 0        |

#### Inställning

| 1  | För att komma till inställningsparameter<br>tryck på knappen OK                                 | ок<br>+      | Mer än 3 sek.      |
|----|-------------------------------------------------------------------------------------------------|--------------|--------------------|
| 2  | Välj <b>"parameter 67"</b> med knappen + (start av perioden)                                    |              |                    |
| 3  | Tryck på knappen OK så att fältet börjar<br>blinka i displayen                                  | к+           |                    |
| 4  | Ställ in datum för helg-/<br>semesterprogrammets start med plus-<br>/minusknapparna             |              |                    |
| 5  | Gå sedan till " <b>parameter 68"</b> med<br>knappen + (slut av perioden).                       |              |                    |
| 6  | Tryck på knappen OK så att fältet börjar<br>blinka i displayen                                  | к+           |                    |
| 7  | Ställ in datum för helg-/<br>semesterprogrammets slut med plus-<br>/minusknapparna              |              |                    |
| 8  | Gå sedan till " <b>parameter 69"</b> med<br>knappen + (driftsätt vid helg-/<br>semesterprogram) | <b>(</b>     |                    |
| 9  | Ställ in driftsätt vid helg-/semesterprogram med plus-/minusknapparna                           | <b>(</b>     |                    |
| 10 | För att kvittera inställningen, tryck på knappen OK så att fältet slutar blinka.                | ОК           |                    |
| 11 | För att återgå tryck på knappen<br>AUTO/STBY                                                    | AUTO<br>STBY | Kort tryckning <1s |

## 2.11 Värmekurva RVS46.530/11

Normal temperatur för rummet regleras inom värmeperioderna. Värmeperioderna följer inställningarna på "parametrarna 60...66".

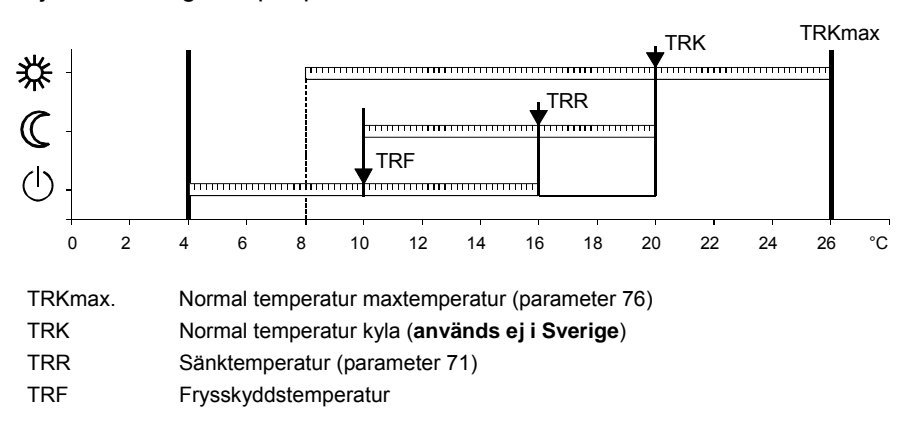

#### Inmatning

Genom att ändra det inmatade värdet höjs eller sänks värmekurvans lutning.

| :       | Värmekretsens samtliga funktioner är urkopplade. Dock inte byggnads- och anläggningsfrysskyddet. |
|---------|--------------------------------------------------------------------------------------------------|
| 2,540,0 | Värmekretsens samtliga funktioner är inkopplade.                                                 |
| Öka:    | Framledningstemperaturen stiger högre vid sjunkande utetemperatur.                               |
| Minska: | Framledningstemperaturen stiger <b>mindre</b> vid sjunkande utetemperatur.                       |

#### Värmekurva

Reglercentralen bildar framledningstemperaturbörvärdet med värmekurvan för att uppnå en konstant rumstemperatur, även utan rumsgivare.

Ju större lutning av värmekurvan, desto högre framledningstemperatur vid låga utetemperaturer.

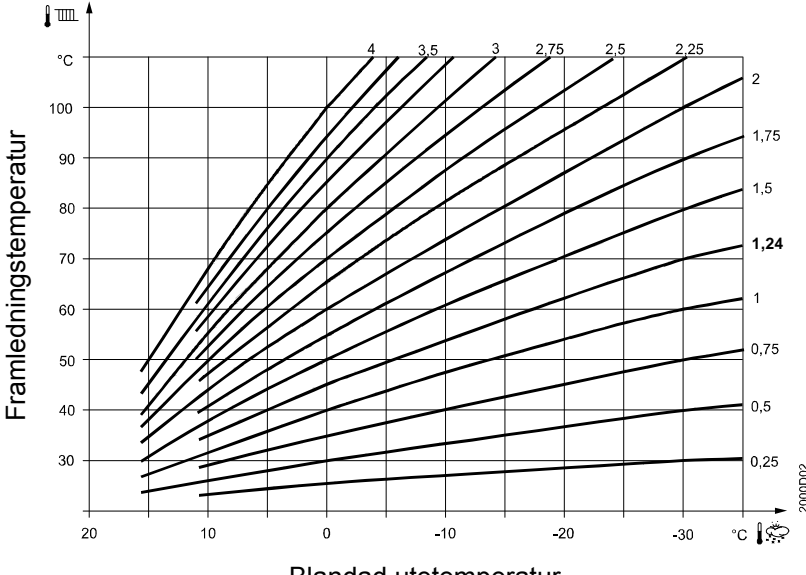

Blandad utetemperatur

Standardinställning för värmekurvans lutning är 1,24, se diagrammet. Genom att öka eller minska standardvärdet (normal temperaturen) med knapparna +/-, parallellförskjuts kurvan som innebär att framledningstemperaturen och därmed rumstemperaturen ökar eller minskar.

Reglercentralen bildar framledningstemperaturbörvärdet för värmekretsen med hjälp av den inställda värmekurvan.

Inställning

| 1 | För att komma till inställningsparameter<br>tryck på knappen OK                     | ок           | Mer än 3 sek.                        |
|---|-------------------------------------------------------------------------------------|--------------|--------------------------------------|
| 2 | Välj "parameter 73" med knappen +                                                   |              |                                      |
| 3 | Tryck på knappen OK så att fältet börjar<br>blinka i displayen                      | к+           |                                      |
| 4 | Ställ in värmekurvans lutning med plus-/<br>minusknapparna<br>(Förinställd på 1,24) |              | Kan ändras 0,02<br>med knapparna +/- |
| 5 | För att kvittera inställningen, tryck på knappen OK så att fältet slutar blinka.    | ОК           |                                      |
| 6 | För att återgå tryck på knappen<br>AUTO/STBY                                        | AUTO<br>STBY | Kort tryckning <1s                   |

#### Inställningsområde

| Inställningsområde | Enhet     | Standardinställning |
|--------------------|-----------|---------------------|
| :40,0              | Steg 0,02 | 1,24                |

## 2.12 Användarnivåer RVS46.530/11

För att få tillgång till information finns det två olika nivåer: Slutanvändarnivå och Installatörsnivå.

#### 2.12.1 Slutanvändarnivå

Denna nivå tillåter användaren att få tillgång till parametrarna 50...74. Här kan man bl.a. ställa in tid, datum och olika inkopplingstider. Slutanvändarnivån är standard under drift.

För att komma till nivå Slutanvändare måste Auto-läge vara aktiverat.

Anm:

Inställning

För att komma till inställningsparameter Mer än 3 sek. 1 ок **+** slutanvändarnivå tryck på knappen OK 2 Välj önskad parameter (50...74) med 4 plus-/minusknapparna -3 Tryck på knappen OK så att fältet börjar ок **+** blinka i displayen 4 Ställ in värdet med plus-/minusknapparna 4 Ţ 5 För att kvittera inställningen, tryck på ок **+** knappen OK så att fältet slutar blinka. 6 Om flera "parametrar" skall ändras. 4 Tryck åter på plus-/minusknapparna -7 För att återgå tryck på knappen Kort tryckning <1s AUTO AUTO/STBY

| Parameterlista för | Slutanvändarnivå |
|--------------------|------------------|
|--------------------|------------------|

| Meny-<br>rad | Inställningsvärde/<br>-möjligheter | Förklaring                  | Fabriks-<br>inställning |
|--------------|------------------------------------|-----------------------------|-------------------------|
| 50           | 10:29                              | Tim/Min                     |                         |
| 51           | 27:08                              | Dag/månad                   |                         |
| 52           | 2008                               | År                          |                         |
| 60           | 1-7                                | Veckodag/förval             | 17                      |
|              | 1-5                                | 1 = Måndag                  |                         |
|              | 6-7                                | 2 = Tisdag                  |                         |
|              | 17                                 | 3 = Onsdag                  |                         |
|              |                                    | 4 = Torsdag                 |                         |
|              |                                    | 5 = Fredag                  |                         |
|              |                                    | 6 = Lõrdag                  |                         |
|              |                                    | 7 = Sondag                  |                         |
| 61           | 06:00                              | Inkopplingstid period 1     | 00:00                   |
| 62           | 22:00                              | Urkopplingstid period 1     | 24:00                   |
| 63           | :                                  | Inkopplingstid period 2     | :                       |
| 64           | :                                  | Urkopplingstid period 2     | :                       |
| 65           | :                                  | Inkopplingstid period 3     | :                       |
| 66           | :                                  | Urkopplingstid period 3     | :                       |
| 67           | Dag/månad                          | Helg-/semesterprogram start | :                       |
| 68           | Dag/månad                          | Helg-/semesterprogram slut  | :                       |
| 69           | 0 = Frysskydd,                     | Driftsätt vid helg-         | 0                       |
|              | 1= Sänkt temperatur                | /semesterprogram            |                         |
| 70           | 20,0 °C                            | Normal temperatur           | 20,0°C                  |
| 71           | 18,0 °C                            | Sänkt temperatur            | 18,0°C                  |
| 73           | 1,24                               | Värmekurvans lutning        | 1,24                    |
| 74           | 18,0 °C                            | Gränsdygnsautomatik         | 18,0°C                  |

#### 2.12.2 Installatörsnivå

Denna nivå tillåter användaren att få tillgång till parametrarna 53...99. Här kan man bl.a. ställa in min./max. begränsning av framledningstemperatur, I-tid, osv.

| 1 | För att komma till inställningsparameter<br>installatörsnivå tryck på knappen OK    | Ск                                             | Mer än 3 sek.        |
|---|-------------------------------------------------------------------------------------|------------------------------------------------|----------------------|
| 2 | Tryck därefter på knappen INFO                                                      | INFO                                           | Mer än 3 sek.        |
| 3 | Välj önskad parameter (53…99) med plus-/minusknapparna                              |                                                | ON visas i displayen |
| 4 | Tryck på knappen OK så att fältet börjar<br>blinka i displayen                      | ОК                                             |                      |
| 5 | Ställ in värdet med plus-/minusknapparna                                            |                                                |                      |
| 6 | För att kvittera inställningen, tryck på<br>knappen OK så att fältet slutar blinka. | ОК +                                           |                      |
| 7 | Om flera "parametrar" skall ändras.<br>Tryck åter på plus-/minusknapparna           | <ul><li><b>(</b>→</li><li><b>(</b>→)</li></ul> |                      |
| 8 | För att återgå tryck på knappen<br>AUTO/STBY                                        | AUTO<br>STBY                                   | Kort tryckning <1s   |

#### Parameterlista för Installatörsnivå

| Meny-<br>rad | Inställningsvärde/<br>-möjligheter | Förklaring                                                           | Fabriks-<br>inställning |
|--------------|------------------------------------|----------------------------------------------------------------------|-------------------------|
| 53           | 25.03                              | Vinter-/sommaromkoppling                                             | 25.03                   |
| 54           | 25.10                              | Sommar-/vinteromkoppling                                             | 25.10                   |
| 59           | 01.2                               | Programversion, display                                              | 01.2                    |
| 72           | 10°C                               | Börvärde, STANDBY/frysskydd                                          | 10°C                    |
| 75           | 8°C                                | Min. begränsning<br>framledningstemperatur                           | 8 °C                    |
| 76           | 60,0°C                             | Max. begränsning<br>framledningstemperatur                           | 80,0 °C                 |
| 77           | -3                                 | ECO 24 timmar                                                        | -3                      |
| 78           | °C                                 | Reducering av sänkt temperatur<br>(Natt) vid låg utetemperatur start | °C                      |
| 79           | -15 °C                             | Reducering av sänkt temperatur<br>(Natt) vid låg utetemperatur slut  | -15 °C                  |
| 80           | 1 = 3-läges<br>0 = 2-läges         | Typ av ställdon                                                      |                         |
| 81           | 020,0 °C                           | Kopplingsdifferens ställdon                                          | 2,0 °C                  |

| Meny-<br>rad                                                                           | Inställningsvärde/<br>-möjligheter                                                                                                    | Förklaring                                 | Fabriks-<br>inställning |
|----------------------------------------------------------------------------------------|----------------------------------------------------------------------------------------------------|--------------------------------------------|-------------------------|
| 82                                                                                     | 30…873 s                                                                                                    | Gångtid ställdon                           | 150 s                   |
| 83                                                                                     | 32 °C                                                                                                    | P-band (xp)                                | 32 °C                   |
| 84                                                                                     | 120                                                                                                    | I-tid (Tn)                                 | 120                     |
| 85                                                                                     | 0 = Inget<br>1 = Beredskapsdrift<br>2 = Sänkt<br>3 = Normalt<br>4 = Automatiskt                                                                                       | Via signalingång H1 (slutning)             | 1                       |
| 86                                                                                     | 0                                                                                                    | Snabbsänkning                              | 0                       |
| 87                                                                                     | 0100 %                                                                                                    | Rumspåverkan                               | 60 %                    |
| 90                                                                                     | 0 = NC                                                                                                    | Kontakt H1                                 | 1                       |
|                                                                                        | 1 = NO                                                                                                    |                                            |                         |
| 91                                                                                     | -33,0 °C                                                                                                    | Korrigering av<br>utetemperaturgivare      | 0,0 °C                  |
| 92                                                                                     | 050 h                                                                                                    | Tidskonstant = Byggnadens<br>konstruktion  | 15 h                    |
| Kontroll/<br>värmebä                                                                   | Egenprovning av relä<br>rare sker via menyrad                                                                                                    | utgångar för pumpdrift och styrve<br>nr 93 | ntil för                |
| 93                                                                                     | 0 = Ingen test<br>1 = Allt Från<br>2 =<br>3 =<br>4 =<br>5 = Värmekrets 1,<br>pump Till<br>6 = Värmekrets 1,<br>ventil öppen Y1<br>7 = Värmekrets,<br>ventil stängd Y2 | Relätest 0 1, 1, Y1 IY2                    |                         |
| Kontroll/Egenprovning av givaringångar och H-kontakt sker via menyrad<br>94, 95 och 96 |                                                                                                    |                                            |                         |
| 94                                                                                     | Aktuellt värde                                                                                                    | Utetemperatur                              |                         |
| 95                                                                                     | Aktuellt värde                                                                                                    | Framledningstemperatur                     |                         |
| 96                                                                                     | Aktuellt värde                                                                                                    | Status kontakt H1<br>NC/NO                 | 0                       |
| 98                                                                                     | 0 = Nej<br>1 = Ja                                                                                                    | Återställning till fabriksinställning      | 0                       |
| 99                                                                                     | 03,5                                                                                                    | Programversion, regulator                  | 03,5                    |

## 3 Rumsenhet QAA78.610/101 (tillval)

## 3.1 Betjäning QAA78.610/101

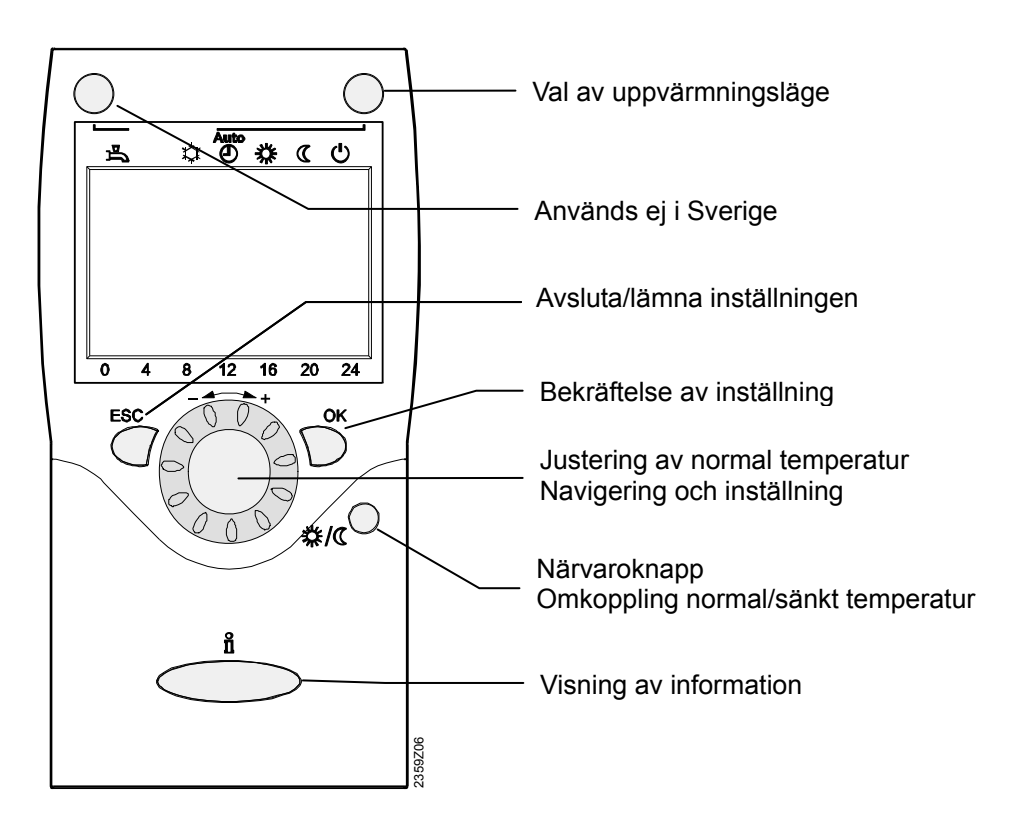

## 3.2 Indikering QAA78.610/101

| Symbol                                                                                                    | Funktion                                                        |  |
|----------------------------------------------------------------------------------------------------|-----------------------------------------------------------------|--|
| 桊                                                                                                    | Uppvärmning till normal temperatur                              |  |
| C                                                                                                    | Uppvärmning till sänkt temperatur                               |  |
| $\bigcirc$                                                                                                    | Uppvärmning till frostskydd temperatur                          |  |
| est and a second second | Underhåll / service                                             |  |
|                                                                                                    |                                                                 |  |
| INFO                                                                                                    | Infonivå aktiverad                                              |  |
| PROG                                                                                                    | Programmering aktiverad                                         |  |
| ECO                                                                                                    | Uppvärmning tillfälligt avstängd, ECO-funktion aktiv            |  |
|                                                                                                    |                                                                 |  |
| X                                                                                                    | Bearbetning pågår - var god vänta                               |  |
| +)                                                                                                    | Byt batteri                                                     |  |
| $\mathbf{\underline{\hat{\mathbf{b}}}}$                                                                                                    | Brännare i drift (endast olje- / gaspanna) används ej i Sverige |  |
| Ļ                                                                                                    | Felmeddelanden                                                  |  |
| Ô                                                                                                    | Helg-/semesterfunktion aktiv                                    |  |
| 1 2                                                                                                    | Hänvisning till värmekrets                                      |  |
| St.                                                                                                    | Underhåll / service                                             |  |

## 3.3 Val av driftsätt QAA78.610/101

Denna knapp används för att växla mellan de olika driftsätten. Valt driftsätt indikeras med en stapel som visas under resp. symbol.

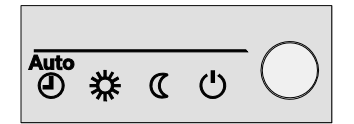

## 3.3.1 Automatikdrift AUTO

I automatikdrift styrs rumstemperaturen enligt tidstyrprogrammet.

Egenskaper för automatikdrift:

- Värmedrift enligt tidstyrprogram
- Temperaturbörvärden enligt värmeprogram "normal temperatur" 券 eller "sänkt temperatur" €
- Frysskyddsfunktioner aktiva
- Automatisk sommar-/ vinteromkoppling (ECO-funktioner) samt dygnsvärmegräns aktiv

## 3.3.2 Kontinuerlig drift eller

Kontinuerlig drift upprätthåller rumstemperaturen vid vald driftnivå.

☆ Värmereglering enligt normal temperatur.

 ${\tt C}$ Värmereglering enligt sänkt temperatur

Egenskaper för kontinuerlig drift:

- Värmedrift utan tidstyrprogram
- Frysskyddsfunktioner aktiva
- Automatisk sommar-/ vinteromkoppling (ECO-funktioner) samt dygnsvärmegräns inaktiv vid kontinuerlig drift till normal temperatur

## 3.3.3 Frysskyddsdrift 🕛

Vid frysskyddsdrift är värmesystemet avstängt. Det är dock fortfarande skyddat mot sönderfrysning (frysskyddstemperatur) förutsatt att spänningsförsörjningen inte avbryts.

Egenskaper för frysskyddsdrift:

- Värmedrift FRÅN
- Temperatur enligt frysskydd
- Frysskyddsfunktioner aktiva
- Automatisk sommar-/ vinteromkoppling (ECO funktioner) samt dygnsvärmegräns aktiva

## 3.4 Inställning av rumstemperaturen QAA78.610/101

|                                      | Beroende på driftsätt kan antingen normal temperatur eller sänkt temperatur ställa<br>in.                                                                                           |
|--------------------------------------|----------------------------------------------------------------------------------------------------|
| Normal temperatur <b>举</b>           | Med hjälp av inställningsratten kan man öka eller minska normal temperaturen till önskat värde.                                                                                     |
| Anm:                                 | Efter varje ändring, vänta minst 2 timmar, så att rumstemperaturen hinner att anpassa sig.                                                                                          |
| Sänkt temperatur /<br>Närvaroknappen | Om rummet inte används under en längre tid kan<br>temperaturen för värmen sänkas temporärt med hjälp av<br>närvaroknappen.<br>När rummen återanvänds, tryck igen på närvaroknappen. |
| Anm.                                 | <ul> <li>Närvaroknappen är endast aktiv vid automatikdrift.</li> <li>Det aktuella valet är aktivt fram till nästa omkoppling enligt tidstyrprogrammet.</li> </ul>                   |

## 3.5 Visning av information QAA78.610/101

Följande information kan visas genom att trycka på Info-knappen 🗓.

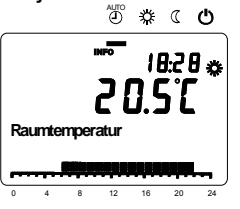

#### Undantag

l undantagsfall kan displayen visa en av följande symboler:

| de la compañía de la compañía | Underhåll eller service.                                                       |
|----------------------------------------------------------------------------------------------------|--------------------------------------------------------------------------------|
|                                                                                                    | Om denna symbol visas, betyder detta att ett fel inträffat eller anläggningen  |
|                                                                                                    | ändrats till service-läge. Tryck på Info-knappen 🗓 för ytterligare information |
| Ų                                                                                                    | Felmeddelande                                                                  |
| •                                                                                                    | Om denna symbol visas, betyder detta att ett fel har inträffat i anläggningen. |
|                                                                                                    | Tryck på Info-knappen 🖞 för ytterligare information.                           |

## 3.6 Manuell drift QAA78.610/101

När manuell drift är aktiv inverkar apparatens reglerfunktioner inte längre på utgångsreläerna, men är satt till ett fördefinierat tillstånd för manuell drift som är beroende av dess funktion.

Efter att den manuella driften aktiverats, visas symbolen 🚀 för underhåll / service visas. Samtidigt visas framledningstemperaturen i displayen.

25 / 48

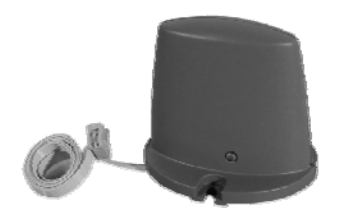

Radiomodulen AVS71.390/109 utökar produktsortimentet genom införande av trådlös kommunikation. Med denna typ av utrustning kan systemkomponenter som t.ex. rumsenheter överföra data, utan att behöva en trådbunden anslutning.

Apparaten får inte installeras inuti ett metallhölje (t.ex. inne i en panna).

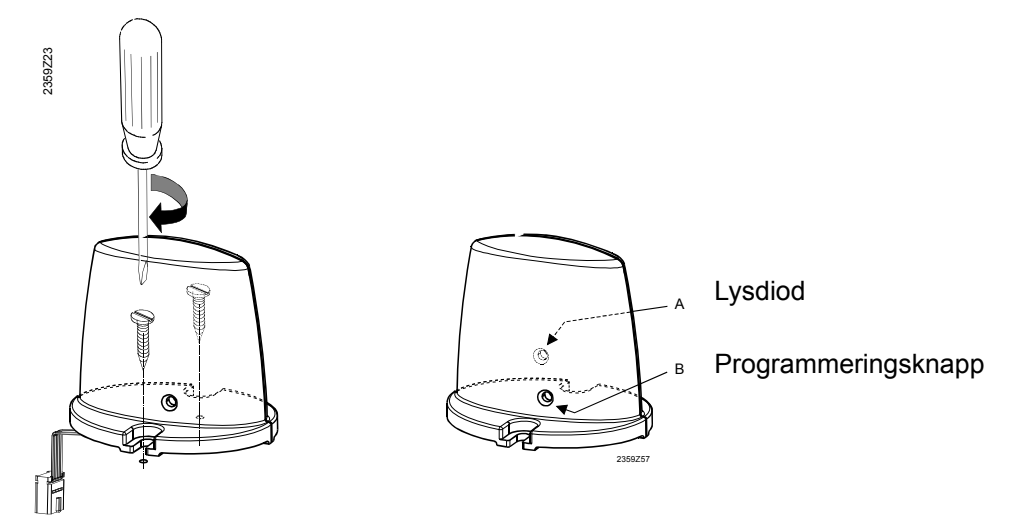

Inrättande av den trådlösa anslutningen beskrivs i följande avsnitt som omfattar de relevanta radiostyrda enheter.

## 4.1 Anslutning av trådlösa komponenter

De trådlösa komponenterna ska placeras på ett lämpligt ställe så att en sändning utan störningar kan garanteras.

Därvid skall följande punkter beaktas:

- Får inte monteras i närheten av elektriska ledningar, starka magnetfält eller utrustning såsom PC, TV-apparater, mikrovågsapparater osv.
- Får inte eller monteras i närheten av större metalldelar eller byggelement med finmaskiga metallgaller såsom specialglas eller betong.
- Avståndet till mottagaren får inte överstiga 30 meter eller 2 våningar.

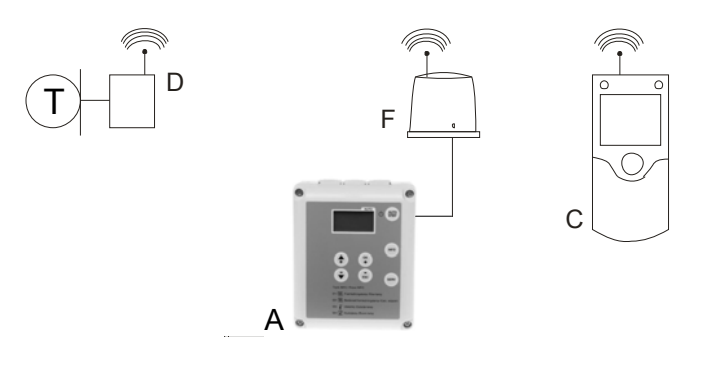

- A Reglercentral RVS46.530/11
- C Rumsenhet QAA78.610/101
- D Trådlös utetemperaturgivare AVS13.399/101 (kan endast konfigureras med rumsenhet QAA78.610/101)
- F Radiomodul AVS71.390/109

# 4.2 Anslutning av radiomodulen till reglercentralen

🗥 Obs!

Anslutning /

matningsspänning

Den förmonterade kontakten på radiomodulen ansluts till reglercentralen RVS46.530/11 på gränssnitt X60.

Reglercentralen skall göras spänningslös före anslutningen av radiomodulen.

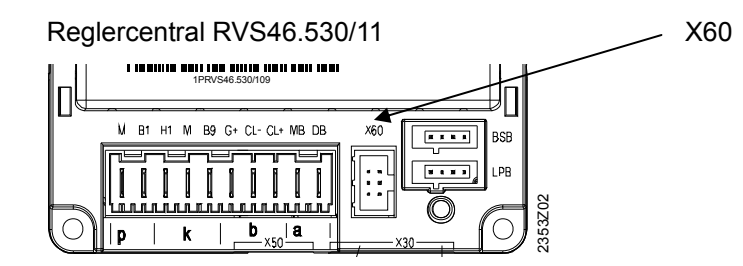

# 4.3 Anslutning av rumsenheten till reglercentralen

#### Rumsenheten drivs med 3 st 1,5 V alkaliska batterier av typ AA (LR06).

Gör reglercentralen strömlös före anslutning av radiomodulen, anslut sedan den förmonterade kontakten till reglercentralen på gränssnitt X60. Spänningssätt reglercentralen igen.

#### 4.3.1 Upprättande av radiokommunikation till rumsenheten

Upprätta radioförbindelsen i närheten av radiomodulen, före montering så att alla system är inom räckhåll.

Välj språk först:

- 1 Tryck på OK-knappen.
- 2 Välj "Bedieneinheit"
- 3 Tryck på **OK**-knappen.
- 4 Tryck igen på **OK**-knappen för att ändra språk till Svenska med hjälp av + och knapparna. Tryck på **OK**-knappen för att bekräfta inställningen.
- 5 Tryck sedan på ESC-knappen två gången.
- 6 Välj sedan till "Upprätta en länk".

Förutsättning för radiokommunikationen är att alla komponenter är spänningssatta, vilket innebär att radiomodulen måste vara korrekt ansluten till reglercentralen och att batterierna måste vara korrekt installerade i rumsenheten.

| 1 | Tryck på knappen på den installerade radiomodulen i <b>minst 8 sekunder</b> tills<br>lysdioden på radiomodulen börjar blinkar med <b>hög frekvens</b> . |
|---|----------------------------------------------------------------------------------------------------|
| 2 | Tryck på <b>OK</b> -knappen ( <b>kort tryckning)</b> på rumsenheten för att komma till programmeringsläget.                                             |
| 3 | Tryck på <b>Info</b> -knappen i <b>minst 3 sekunder</b> och välj <b>"Idrifttagning</b> " (med inställningsratten). Tryck sedan på <b>OK</b> -knappen.   |
| 4 | Välj sedan "Radiokommunikation" och tryck på OK-Knappen                                                                                                 |

| 5 | Välj raden "Bindning" (rad 120), tryck sedan på OK-knappen.                                                                                                    |
|---|----------------------------------------------------------------------------------------------------|
| 6 | Vrid inställningsratten till " <b>JA</b> " och tryck på <b>OK</b> -knappen. Välj rad " <b>Radio</b> " och tryck på <b>OK</b> . Upprättande av radiokommunikationen startar. |
| 7 | Displayen visar förloppet i %. Denna process kan ta 2120 sekunder.                                                                                                    |
| 8 | Radiokommunikationen är färdig när texten " <b>Enhet driftklar</b> " visas och lysdioden på radiomodulen slocknar.                                                          |

#### 4.3.2 Test av radiokommunikationen

Testet görs för att kontrollera kvaliteten på radiolänken.

- Testet kan avbrytas genom att trycka på ESC-knappen.
  - Under tiden reglercentralen försöker att upprätta en radiokommunikation, skall testet göras på den platsen där rumsenheten kommer att installeras.

På rumsenheten, som beskrivits ovan (punkterna 2 till 4), väljer du rad "Radio" och aktiverar test-läge på rad "Test mode" (linje 121).

Exempel

Exempel på en display under testen

Siffrorna till vänster visar antalet meddelanden som har skickats, siffrorna till höger visar antalet meddelanden som har tagits emot. Testet kommer att avslutas efter 24 meddelande. Testet anses vara lyckat när minst 50% av de sända meddelandena har mottagits.

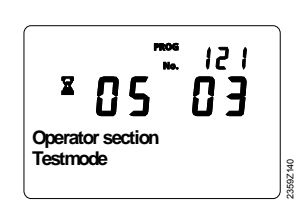

Om testet misslyckas välj en annan monteringsplats eller använd radioförstärkaren AVS14.390.

28/48

## 5 Rumsenhet QAA55.110/101 (tillval)

## 5.1 Betjäning QAA55.110/101

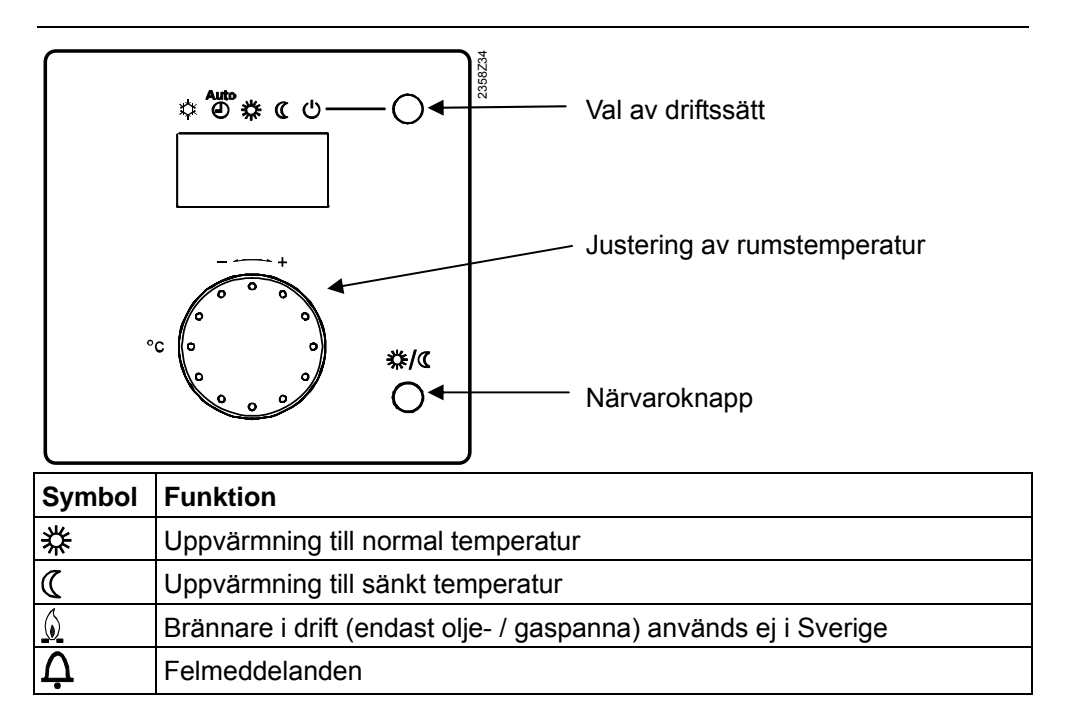

## 5.2 Val av driftsätt QAA55.110/101

Denna knapp används för att växla mellan de olika driftsätten. Valt driftsätt indikeras med en markör som visas under resp. symbol.

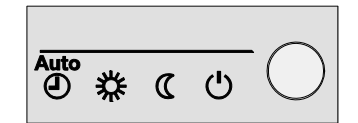

## 5.2.1 Automatik drift AUTO

I automatikdrift styrs rumstemperaturen enligt tidstyrprogrammet.

Egenskaper för automatikdrift:

- Värmedrift enligt tidstyrprogram
- Frysskyddsfunktioner aktiva
- Automatisk sommar-/ vinteromkoppling (ECO-funktioner)

## 5.2.2 Kontinuerlig drift 券 eller (

Kontinuerlig drift upprätthåller rumstemperaturen vid vald driftnivå. 恭 Värmereglering enligt normal temperatur. 《 Värmereglering enligt sänkt temperatur

Egenskaper för kontinuerlig drift:

- Värmedrift utan tidstyrprogram
- Frysskyddsfunktioner aktiva
- Automatisk sommar-/ vinteromkoppling (ECO-funktioner) samt dygnsvärmegräns inaktiva vid kontinuerlig drift till normal temperatur

## 5.2.3 Frysskyddsdrift $^{(1)}$

Vid frysskyddsdrift är värmesystemet avstängt. Det är dock fortfarande skyddat mot sönderfrysning (frysskyddstemperatur) förutsatt att spänningsförsörjningen inte avbryts.

Egenskaper för frysskyddsdrift:

- Värmedrift FRÅN
- Temperatur enligt frysskydd
- Frysskyddsfunktioner aktiva
- Automatisk sommar-/ vinteromkoppling (ECO funktioner) samt dygnsvärmegräns aktiva

# 5.3 Inställning av rumstemperaturen QAA55.110/101

|                                      | Beroende på driftsätt kan antingen normal temperatur eller sänkt temperatur ställas in.                                                                                                |
|--------------------------------------|----------------------------------------------------------------------------------------------------|
| Normal temperatur 恭                  | Med hjälp av inställningsratten kan man öka eller minska<br>normal temperaturen till önskat värde.                                                                                     |
| Anm:                                 | Efter varje ändring, vänta minst 2 timmar, så att rumstemperaturen hinner att anpassa sig.                                                                                             |
| Sänkt temperatur /<br>Närvaroknappen | Om rummet inte används under en längre tid kan<br>temperaturen för värmen sänkas temporärt med hjälp av<br>närvaroknappen. O<br>När rummen åter används, tryck igen på närvaroknappen. |
| Anm.                                 | <ul><li>Närvaroknappen är endast aktiv vid automatikdrift.</li><li>Det aktuella valet är aktivt fram till nästa omkoppling enligt tidstyrprogrammet.</li></ul>                         |

## 5.4 Apparatschema QAA55.110/101

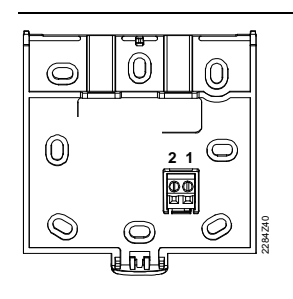

1 = CL+ BSB data 2 = CL- BSB jord

# 6 Utetemperaturgivare QAC34/101

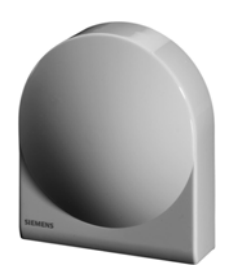

Utetemperaturgivare med mätelement NTC 1000  $\Omega$ . Mätelementets motståndsvärde ändrar sig beroende av temperaturen.

Givaren är avsedd för avkänning av utetemperaturen samt i viss mån även solstrålning, väggtemperatur och vind.

Montera alltid givaren på byggnadens kallaste yttervägg (normalt norr- eller nordvästsidan). Givaren monteras företrädesvis på mitten av byggnaden och minst 2,5 m över marknivå så att den inte kan utsättas för åverkan. Den får ej utsättas för morgonsol. Placering nära värmeavgivande ventil, dörr eller fönster skall undvikas.

För vidare information se datablad Q1811sv.

## 7 Framledningstemperaturgivare QAD36/101

CADOS B

Framledningstemperaturgivaren är av anliggningstyp med mätelement NTC 10 k $\Omega$ . Givaren är avsedd för avkänning av temperatur på rörledningen och sätts fast med spännband på rör med diameter från 15...150 mm.

Givaren placeras direkt efter pumpen om den sitter i framledningen eller 1,5...2 m efter blandningsventilen om pumpen sitter i returledningen. Givaren får inte täckas av rörisoleringen, avlägsna ca 70 mm av rörets isolering samt eventuell målarfärg och oxid.

Monteringsanvisningar finns tryckta på givarens förpackning.

För vidare information se datablad Q1801sv.

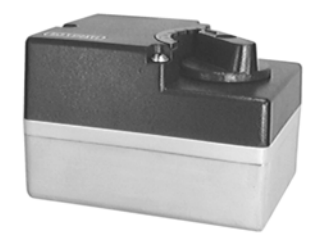

# 8 Ventilställdon SQK349.00/209

Ventilställdonet är avsett för motorisering av 3- och 4-vägs vridslidventiler (blandningsventiler) av fabrikat ESBE.

Matningsspänning AC 230 V, treläges styrning, elektrisk, reversibelt, nominell vridningsvinkel 90°, kan kompletteras med en hjälpkontakt.

Ventilställdonet levereras med monteringssats till ventil ESBE VRG. Ställdonet monteras direkt på ventilen utan eller med monteringssats.

Montering och installation samt anvisningsskylt finns under ställdonets kåpa.

För vridspjällventiler av fabrikat ESBE som är lämpliga att användas tillsammans med ställdonet, se avsnitt Kombinationsmöjligheter i datablad Q4512sv.

## 8.1 Anslutningsschema SQK349.00/209

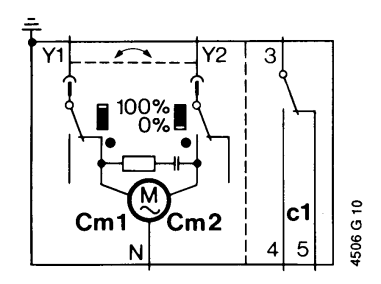

# 9 Elektrisk installation

| Val av ledningar | Ledningsvalet och ledningsförläggningen skall följa lokala föreskrifter.<br>Reglercentralens nätspänningsmatning skall förses med en 2-polig strömställare.<br>Nätspänningskabel skall användas till reglercentral, reglermotor och<br>cirkulationspump.<br>Klenspänningsledningar får användas till temperaturgivare och rumsenhet. |                                              |                                  |                                        |                 |  |
|------------------|----------------------------------------------------------------------------------------------------|----------------------------------------------|----------------------------------|----------------------------------------|-----------------|--|
|                  | Givarledninga                                                                                                    | ar får ej förlägga                           | is paralle                       | ellt med nätsp                         | pänningskablar. |  |
| Ledningslängder  | Tillåten lednin<br>Cu-kabel ∅<br>Cu-kabel ∅<br>Cu-kabel ∅                                                                                                    | ngslängd till tem<br>0,6mm<br>1,0mm<br>1,5mm | peraturg<br>max.<br>max.<br>max. | ivare och rur<br>20 m<br>80 m<br>120 m | nsenhet:        |  |

## 10 Montering

## 10.1 Montering av reglercentral RVS46.530/11

Reglercentralen är avsedd för väggmontering och skall monteras på plant underlag.

Kablaget dragavlastas med hjälp av buntband.

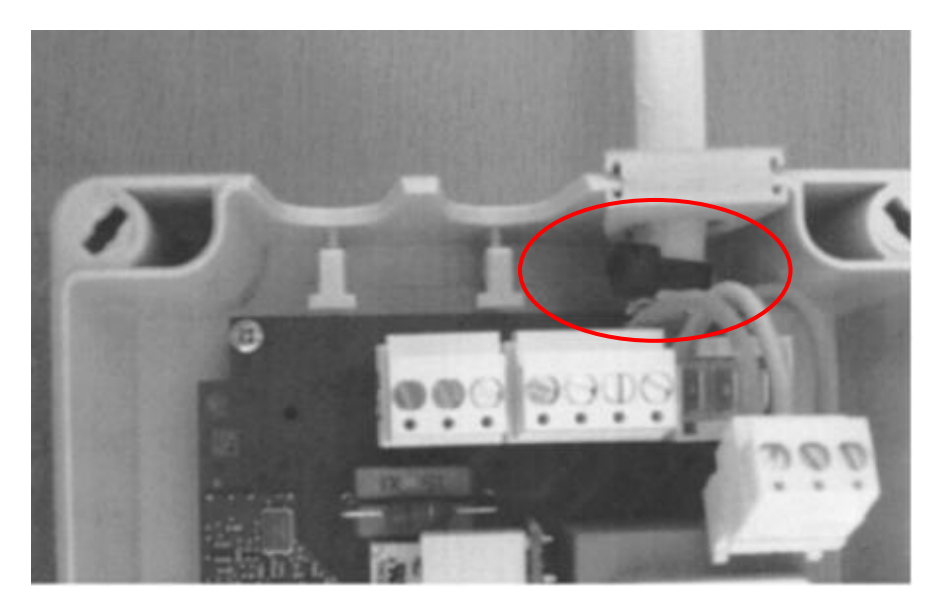

## 10.2 Montering av ventil ESBE VRG

För att montera ventilen ESBE-VRG på ställdonet används den medlevererade monteringssaten som är speciellt anpassade för denna ventil.

Byte av zinkmedbringaren till den anpassade för VRG-ventilen.

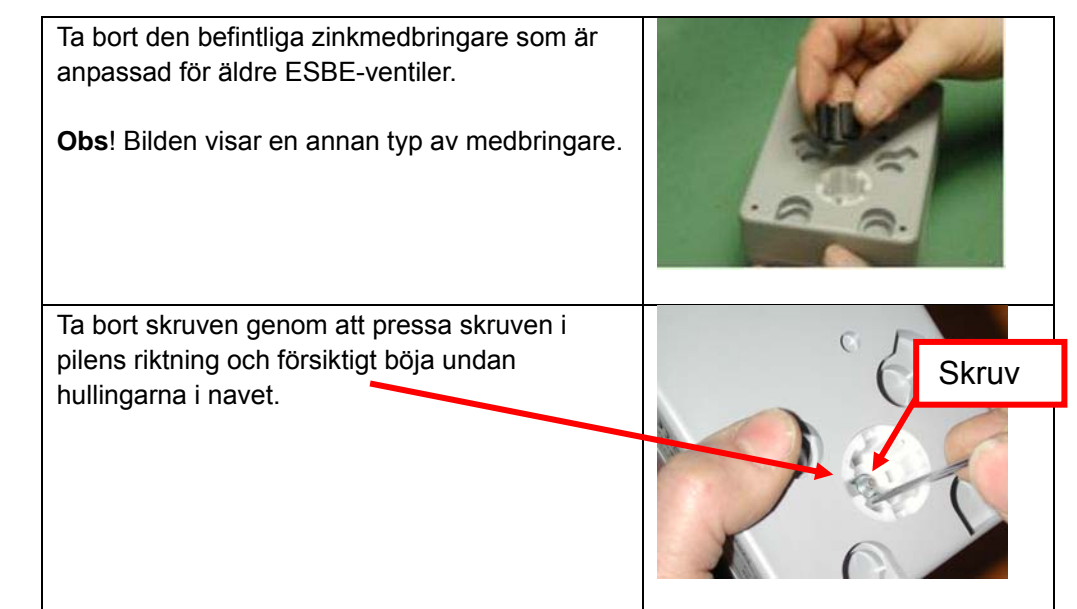

Byte av zinkmedbringaren

| Demontera locket på ställdonet.<br>Ersätt den demonterade skruven med den<br>kompletta skruven (ingår i monterings-<br>satsen).genom att trycka ner den i navet. |  |
|----------------------------------------------------------------------------------------------------|--|
| Vänd runt ställdonet och montera plattan med<br>två skruvar (ingår i monteringssatsen).                                                                          |  |
| Placera den nya medbringaren på ventilen.<br>Medbringaren har en markering som motsvarar<br>ventilens position.                                                  |  |
| Placera ställdonet på ventilen.                                                                                                    |  |
| Fastskruva ställdonet och ventilen med hjälp av<br>en insexnyckel.<br>Montera tillbaka locket på ställdonet.                                                     |  |

## 10.3 Montering av ställdon SQK349.00/209

Stellantriebe für Hahnen

Actuators for slipper valves

Servomoteurs vannes à secteur

## SIEMENS

Montageanleitung

Mounting instructions

Instructions de montage

de

en

fr

4 319 0179 0

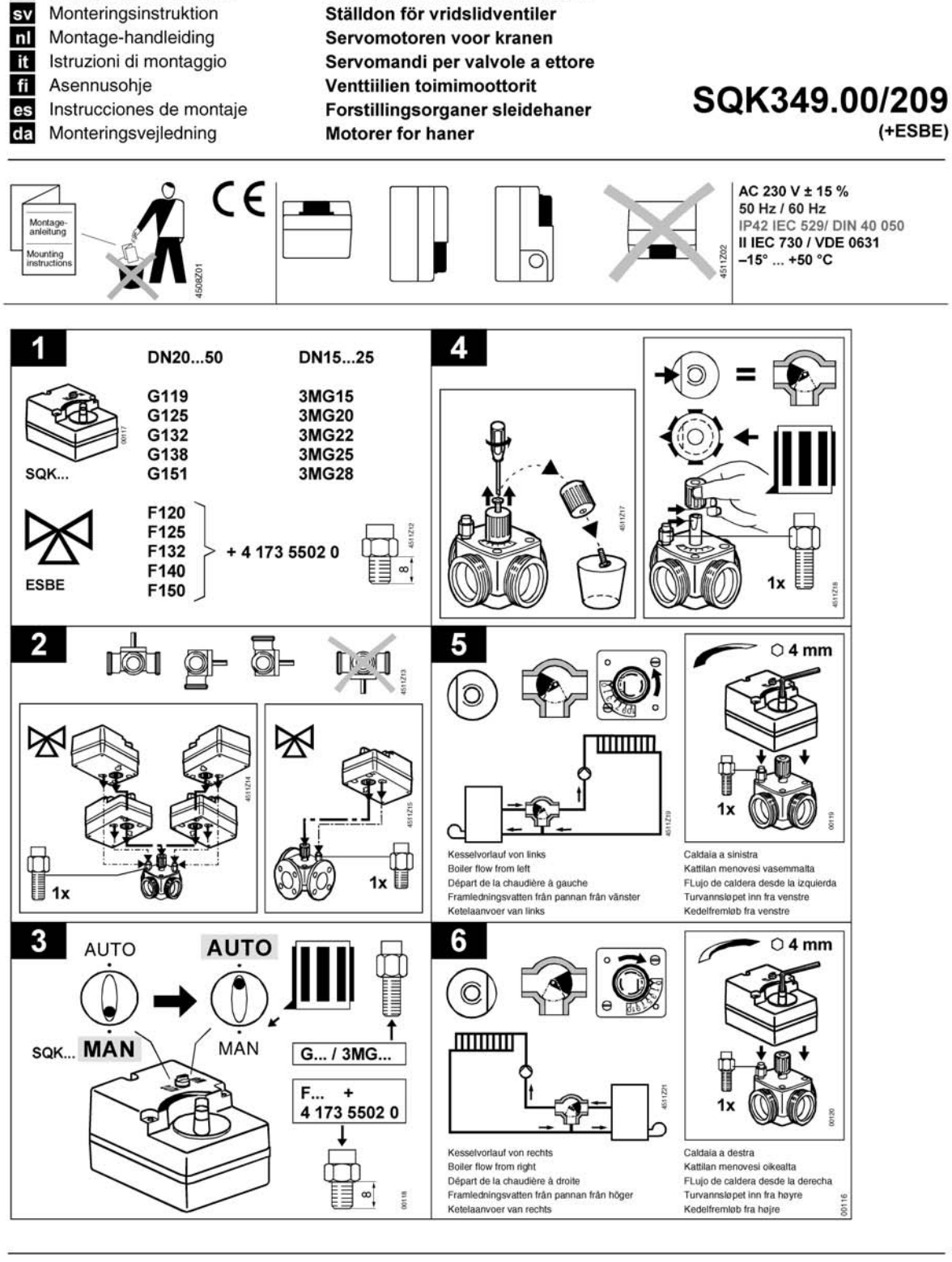

Siemens Building Technologies / Landis & Staefa Division

4 319 0179 0

04.2000 1/2

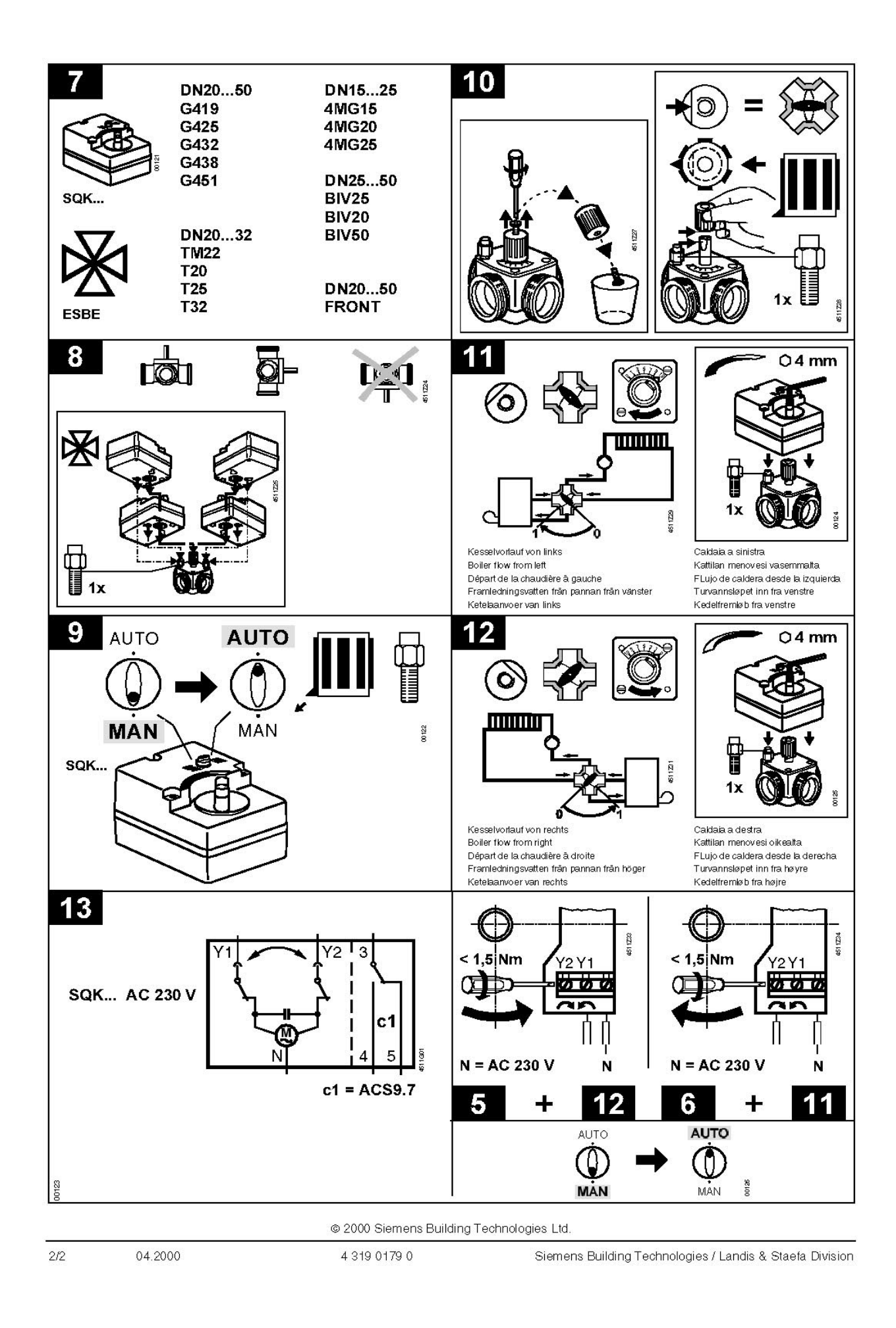

# 11 Förberedande funktionskontroll (egen kontroll)

För att underlätta igångkörningen och eventuell felsökning är reglercentralen utrustad med testfunktion för in- och utgångar, så kallad givar- och relätest. Därmed kan reglercentralens in- och utgångar kontrolleras. Givarna kan kontrolleras via INFO-knappen på regulatorns front alternativt via menyrader under Installatörsnivå. Relätest/utgångar för styrventil och värmebärarpump utförs endast via menyrader under Installatörsnivå.

## 11.1 Givartest

Givartest utföres enkelt genom att trycka på styrfunktionsenhetens front.

- Rad 01 Framledningstemperatur
- Rad 02 Beräknad framledningstemperatur (enligt värmekurva)
- Rad 03 Utetemperatur
- Rad 04 Rumstemperatur om rumsgivare är ansluten

Vid eventuellt avbrott på någon givare visas --- °C Vid eventuell kortslutning på någon givare visas ooo °C

## 11.2 Relätest

| 1 | För att komma till relätest tryck på OK knappen tills <b>"parameter 50"</b> visas i displayen.                                                                                                    | ()<br>(+   | Mer än 3 sek.      |
|---|----------------------------------------------------------------------------------------------------|------------|--------------------|
| 2 | Tryck därefter på knappen INFO tills ON visas i displayen                                                                                                    | INFO       | Mer än 3 sek.      |
| 3 | Tryck på denna knapp så att fältet börjad<br>blinka i displayen                                                                                                    | ()×        |                    |
| 4 | Välj "parameter 93" med knappen                                                                                                    |            |                    |
| 5 | Tryck på knappen OK så att fältet börjad<br>blinka i displayen                                                                                                    | OK<br>+    |                    |
| 4 | Ändra testfunktion med plus-<br>/minusknapparna                                                                                                    | (†)<br>(†) | Förinställd på 0   |
| 5 | Välj vilket testläge ni vill kontrolleraSteg 0Alla utgångar i normal driftSteg 1Alla utgångar är "FRÅN"Steg 2Används ej (gå till steg 5)Steg 3Används ejSteg 4Används ejSteg 5Cirkulationspump "TILL"Steg 6Styrventilen skall öppnaSteg 7Styrventilen skall stänga |            | Pumpen skall<br>gå |

| 6 | För att kvittera inställningen, tryck på knappen OK så att fältet slutar blinka                                                                                                    | ОК           |                       |
|---|----------------------------------------------------------------------------------------------------|--------------|-----------------------|
| 7 | Avsluta relätest genom att gå tillbaka till steg 0 och bekräfta valet med knappen OK                                                                                                    | ок           |                       |
|   | Om relätest avslutas utan att gå tillbaka<br>till steg 0 visas ett verktyg i display.<br>Verktyget innebär att styrfunktions-<br>enheten är i SERVICE-läge, och återgår<br>automatiskt till AUTO-läge efter<br>ca 5 min | 4 1.9 C      |                       |
| 8 | För att återgå tryck på knappen AUTO/STBY                                                                                                    | AUTO<br>STBY | Kort tryckning<br><1s |

## 11.3 Tips & tricks

#### 11.3.1 Specialfunktion "källarvärme" sommartid

Alternativ 1 Med rumsenhet

Alternativ 2

Utan rumsenhet

normal temperatur med pump i kontinuerlig drift. Detta innebär att den dynamiska pumpstyrningsfunktionen ECO funktionen kopplas bort. Eftersom framledningstemperaturen följer värmekurvan så måste man öka inställningen på menyrad 75 Min.begränsning av framledningstemperatur med fabriksinställning 8 °C till förslagsvis 30 °C.

Om man vill ha en RVS46.530/11 att köra "källarvärme" sommartid, då är det

enklast att ha en rumsenhet där man då kan välja sol-symbolen, som innebär

Om man inte har rumsenhet så kan man avaktivera ECO-funktionen genom att på menyraderna 74 och 77 ställa in --- .

## 11.3.2 Snabbsänkning av rumstemperaturen

Med rumsenhet typ trådbunden eller trådlös kan man välja att låta pumpen stanna vid övergång från normal- till sänkt temperatur. Menyrad 86 Snabbsänkning har fabriksinställning 0, som innebär att funktionen inte är aktiv. Ändra till inställning 1, så kommer pumpen att stoppa oavsett utetemperatur under tiden rumstemperaturen reduceras från normal till sänkt temperaturnivå.

#### 11.3.3 Max. begränsning av framledningstemperaturen

Reglercentralens inbyggda temperaturskydd finns på menyrad 76 och har beteckningen Max. begränsning framledningstemperatur. Fabriksinställning 60 °C. Detta värde är anpassat till Boverkets krav på systemtemperatur i nya enfamiljshus. Inställningsvärdet är helt fritt att ändra vid behov. Exempel 1: Radiatorsystem Om man har ett äldre hus som är dimensionerat för 80/60 °C, så måste man i samband med idrifttagning öka inställningen på menyrad 76 annars blir inte framledningstemperaturen varmare än fabriksinställningen 60 °C.

Exempel 2: Golvvärmesystem Om GV-systemet värmeförsörjs direkt från fjärrvärmecentralen (och inte via en egen separat golvvärmeshuntgrupp med egen utegivare), så måste värmekurvan på menyrad 73 anpassas mot golvvärmesystemets dimensionerande framledningstemperatur.

Max.begränsning skall alltid reduceras till maximalt 50 °C.

# 12 Kopplingsschema RVS46.530/11

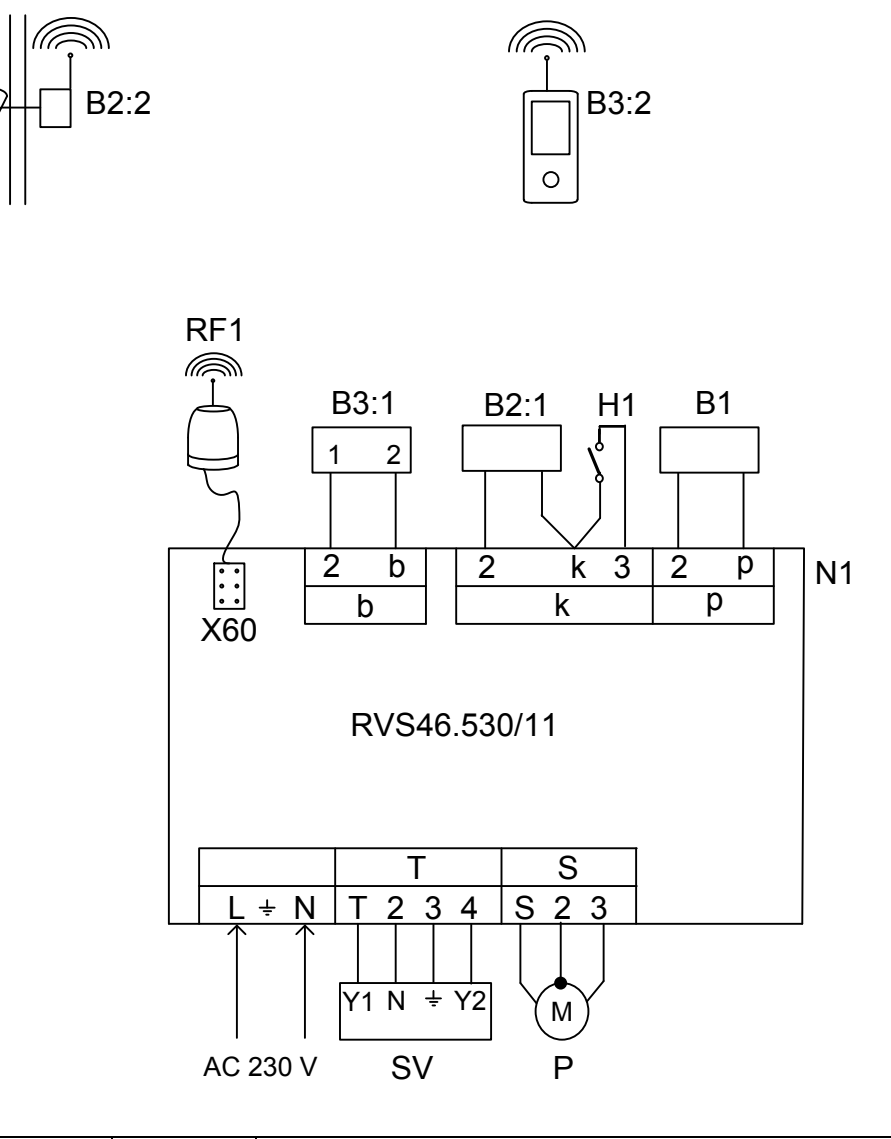

| Beteckning | Plint       | Benämning                                                          |
|------------|-------------|--------------------------------------------------------------------|
| N1         |             | Reglercentral RVS46.530/11                                         |
| B1         | 2, p        | Framledningstemperaturgivare QAD36/101                             |
| B2:1       | 2, k        | Utetemperaturgivare QAC34/101                                      |
| H1         | 3, k        | Yttre omkopplare                                                   |
| B3:1       | 2, b        | Rumsenhet QAA55.110/101 (tillval) 1 = CL+ / 2 = CL-                |
| RF1        | X60 (uttag) | Radiomodul AVS71.390/109 för trådlös kommunikation med             |
|            |             | rumsenhet QAA78.610/101 och utetemp.givare AVS13.399/101 (tillval) |
|            |             |                                                                    |
| B3:2       |             | Trådlös (RF) rumsenhet QAA78.610/101                               |
| B2:2       |             | Trådlös (RF) utetemperaturgivare AVS13.399/101                     |
|            |             |                                                                    |
| SV         | T, 2        | Ventilställdon AC 230 V, "öppna"                                   |
|            | 4, 2        | Ventilställdon AC 230 V, "stänga"                                  |
| Р          | S, 3        | Cirkulationspump AC 230 V                                          |
|            | 2           | Skyddsjord                                                         |
|            | L, N        | Inkommande matningsspänning AC 230 V                               |

# 13 Tekniska data RVS46.530/11

| Matning              | Märkspänning                      | AC 230 V (± 10 %)                                                            |  |  |  |
|----------------------|-----------------------------------|------------------------------------------------------------------------------|--|--|--|
|                      | Frekvens                          | 50/60 Hz                                                                     |  |  |  |
|                      | Max.effektförbrukning             | 8 VA                                                                         |  |  |  |
|                      | Avsäkring av yttre matarledningar | Max. 10 AT                                                                   |  |  |  |
| Elektrisk anslutning | Matningsspänning och utgångar     | Enkeltråd eller mångtråd (tvinnad eller med ändhylsa)                        |  |  |  |
|                      |                                   | 1 ledare: 0,52,5 mm <sup>2</sup>                                             |  |  |  |
|                      |                                   | 2 ledare: 0,51,5 mm²<br>3 ledare: Ej tillåtet                                |  |  |  |
| Funktionsdata        | Programklass                      | A                                                                            |  |  |  |
|                      | Verkningssätt enligt EN 60730     | 1 B (automatisk inverkan)                                                    |  |  |  |
| Ingångar             | Digitala ingångar H1 och H2       | Skyddsklenspänning för potentialfria kontakter avsedda för klenspänning:     |  |  |  |
|                      | Spänning vid öppen kontakt        | DC 12 V                                                                      |  |  |  |
|                      | Ström vid sluten kontakt          | DC 3 mA                                                                      |  |  |  |
|                      | Analog ingång H1, H2              | Skyddsklenspänning                                                           |  |  |  |
|                      | Arbetsområde                      | DC (010) V                                                                   |  |  |  |
|                      | Inre motstånd                     | > 100 kΩ                                                                     |  |  |  |
|                      | Matningsspänning S3, 4 och EX2    | AC 230 V (± 10 %)                                                            |  |  |  |
|                      | Inre motstånd                     | > 100 kΩ                                                                     |  |  |  |
|                      | Givaringång                       |                                                                              |  |  |  |
|                      | B9                                | NTC1k (QAC34/101)                                                            |  |  |  |
|                      | B1                                | NTC10k (QAD36/101)                                                           |  |  |  |
|                      | Tillåtna givarledningar (Cu)      |                                                                              |  |  |  |
|                      | Vid ledningsarea                  | 0,25 0,5 0,75 1,0 1,5 mm <sup>2</sup>                                        |  |  |  |
|                      | Max. ledningslängd                | 20 40 60 80 120 m                                                            |  |  |  |
| Utgångar             | Reläutgångar                      |                                                                              |  |  |  |
|                      | Märkströmsområde                  | AC 0,022 (2) A                                                               |  |  |  |
|                      | Max.inkopplingsström:             | 15 A för ≤1 s                                                                |  |  |  |
|                      | Max. total ström (alla reläer)    | AC 10 A                                                                      |  |  |  |
|                      | Märkspänningsområde               | AC (24230) V (för potentialfria utgångar)                                    |  |  |  |
| Gränssnitt,          | BSB                               | 2-ledare, ej växelbar                                                        |  |  |  |
| ledningslängder      | Max. ledningslängd                |                                                                              |  |  |  |
|                      | Reglercentral-preriferienheter    | 200 m                                                                        |  |  |  |
|                      | Max. total ledningslängd          | 400 m (max. ledningskapacitans: 60 nF)                                       |  |  |  |
|                      | Min. ledningsarea                 | 0,5 mm <sup>2</sup>                                                          |  |  |  |
| Skyddsdata           | Kapslingsklass enligt EN 60529    | IP54                                                                         |  |  |  |
|                      | Isolerklass enligt EN 60730       | Klenspänningsförande delar motsvarar<br>isolerklass II vid korrekt inbvaanad |  |  |  |
|                      | Nedsmutsningsgrad enligt EN 60730 | Normal nedsmutsning                                                          |  |  |  |
|                      |                                   | Ŭ U                                                                          |  |  |  |

| Standarder, säkerhet, | CE-märkning enligt                    |                                            |
|-----------------------|---------------------------------------|--------------------------------------------|
| EMC osv.              | EMC-riktlinje                         | 89/336/EWG                                 |
|                       | - Immunitet                           | EN 61000-6-2                               |
|                       | - Emission                            | EN 61000-6-3                               |
|                       | Lågspänningsriktlinje                 | 73/23/EWG                                  |
|                       | - Elektrisk säkerhet                  | EN 60730-1, EN 60730-2-9                   |
| Tillåtna omgivnings-  | Lagring enligt IEC721-3-1 klass 1K3   | Temp2065 °C                                |
| förhållanden          | Transport enligt IEC721-3-2 klass 2K3 | Temp25…70 °C                               |
|                       | Drift enligt IEC721-3-3 klass 3K5     | Temp. 050 °C (kondensbildning ej tillåten) |
| Vikt                  | Vikt utan förpackning                 | 764 g                                      |
|                       |                                       |                                            |

## 13.1 Givarkarakteristik

NTC 1 k

| T [°C] | R[Ohm] | T [°C] | R[Ohm] | T [°C] | R[Ohm] |
|--------|--------|--------|--------|--------|--------|
| -30.0  | 13,034 | 0.0    | 2,857  | 30.0   | 827    |
| -29.0  | 12,324 | 1.0    | 2,730  | 31.0   | 796    |
| -28.0  | 11,657 | 2.0    | 2,610  | 32.0   | 767    |
| -27.0  | 11,031 | 3.0    | 2,496  | 33.0   | 740    |
| -26.0  | 10,442 | 4.0    | 2,387  | 34.0   | 713    |
| -25.0  | 9,889  | 5.0    | 2,284  | 35.0   | 687    |
| -24.0  | 9,369  | 6.0    | 2,186  | 36.0   | 663    |
| -23.0  | 8,880  | 7.0    | 2,093  | 37.0   | 640    |
| -22.0  | 8,420  | 8.0    | 2,004  | 38.0   | 617    |
| -21.0  | 7,986  | 9.0    | 1,920  | 39.0   | 595    |
| -20.0  | 7,578  | 10.0   | 1,840  | 40.0   | 575    |
| -19.0  | 7,193  | 11.0   | 1,763  | 41.0   | 555    |
| -18.0  | 6,831  | 12.0   | 1,690  | 42.0   | 536    |
| -17.0  | 6,489  | 13.0   | 1,621  | 43.0   | 517    |
| -16.0  | 6,166  | 14.0   | 1,555  | 44.0   | 500    |
| -15.0  | 5,861  | 15.0   | 1,492  | 45.0   | 483    |
| -14.0  | 5,574  | 16.0   | 1,433  | 46.0   | 466    |
| -13.0  | 5,303  | 17.0   | 1,375  | 47.0   | 451    |
| -12.0  | 5,046  | 18.0   | 1,320  | 48.0   | 436    |
| -11.0  | 4,804  | 19.0   | 1,268  | 49.0   | 421    |
| -10.0  | 4,574  | 20.0   | 1,218  | 50.0   | 407    |
| -9.0   | 4,358  | 21.0   | 1,170  |        |        |
| -8.0   | 4,152  | 22.0   | 1,125  |        |        |
| -7.0   | 3,958  | 23.0   | 1,081  |        |        |
| -6.0   | 3,774  | 24.0   | 1,040  |        |        |
| -5.0   | 3,600  | 25.0   | 1,000  |        |        |
| -4.0   | 3,435  | 26.0   | 962    |        |        |
| -3.0   | 3,279  | 27.0   | 926    |        |        |
| -2.0   | 3,131  | 28.0   | 892    |        |        |
| -1.0   | 2,990  | 29.0   | 859    |        |        |

NTC 10 k

| T [°C] | R[Ohm] | T [°C] | R[Ohm] | T [°C] | R[Ohm] |  |
|--------|--------|--------|--------|--------|--------|--|
| -30.0  | 175203 | 50.0   | 3605   | 130.0  | 298    |  |
| -25.0  | 129289 | 55.0   | 2989   | 135.0  | 262    |  |
| -20.0  | 96360  | 60.0   | 2490   | 140.0  | 232    |  |
| -15.0  | 72502  | 65.0   | 2084   | 145.0  | 206    |  |
| -10.0  | 55047  | 70.0   | 1753   | 150.0  | 183    |  |
| -5.0   | 42158  | 75.0   | 1481   | 155.0  | 163    |  |
| 0.0    | 32555  | 80.0   | 1256   | 160.0  | 145    |  |
| 5.0    | 25339  | 85.0   | 1070   | 165.0  | 130    |  |
| 10.0   | 19873  | 90.0   | 915    | 170.0  | 117    |  |
| 15.0   | 15699  | 95.0   | 786    | 175.0  | 105    |  |
| 20.0   | 12488  | 100.0  | 677    | 180.0  | 95     |  |
| 25.0   | 10000  | 105.0  | 586    | 185.0  | 85     |  |
| 30.0   | 8059   | 110.0  | 508    | 190.0  | 77     |  |
| 35.0   | 6535   | 115.0  | 443    | 195.0  | 70     |  |
| 40.0   | 5330   | 120.0  | 387    | 200.0  | 64     |  |
| 45.0   | 4372   | 125.0  | 339    |        |        |  |

#### 14 Måttuppgifter

Mått i mm

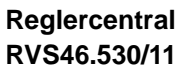

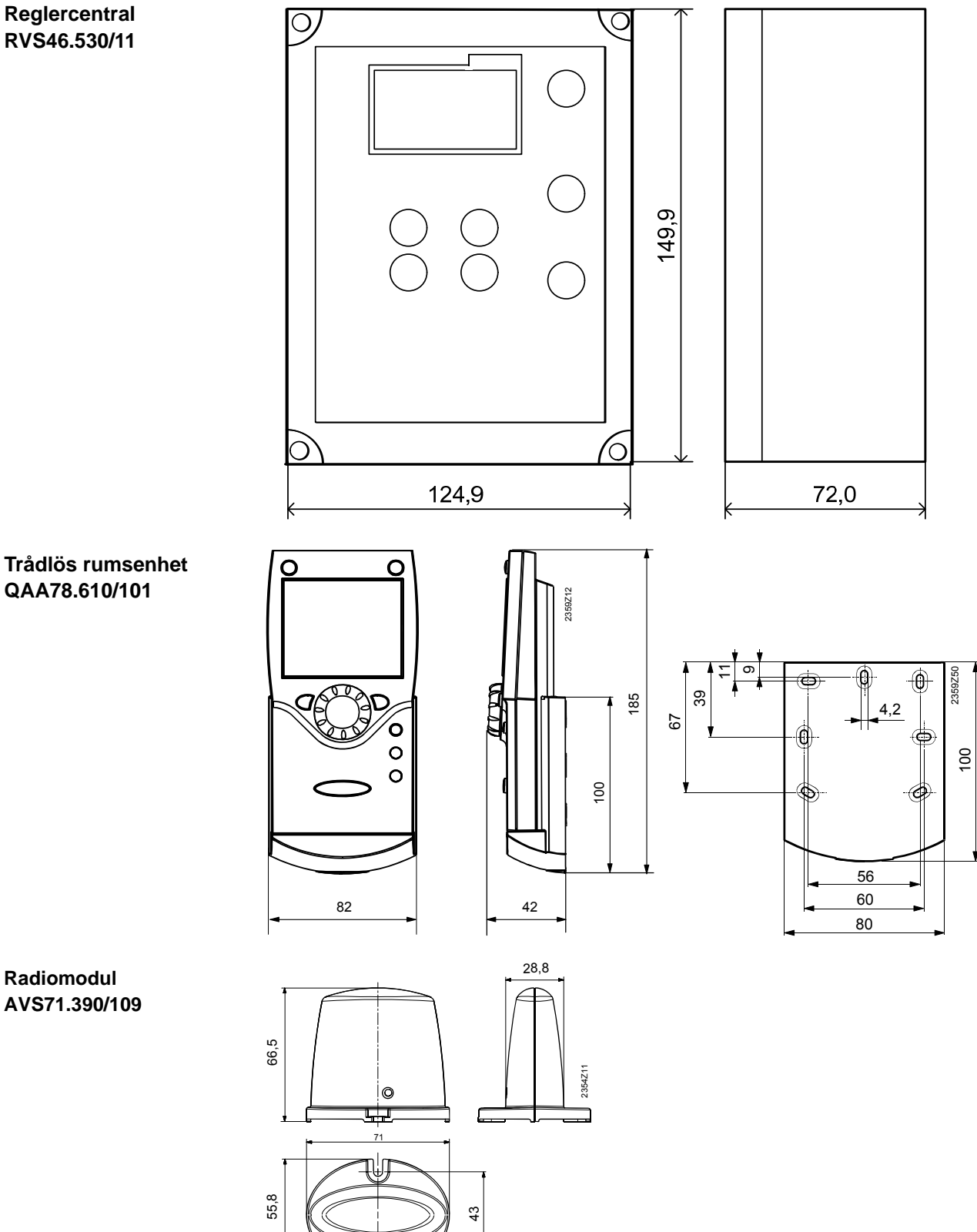

#### Rumsenhet QAA55.110/101

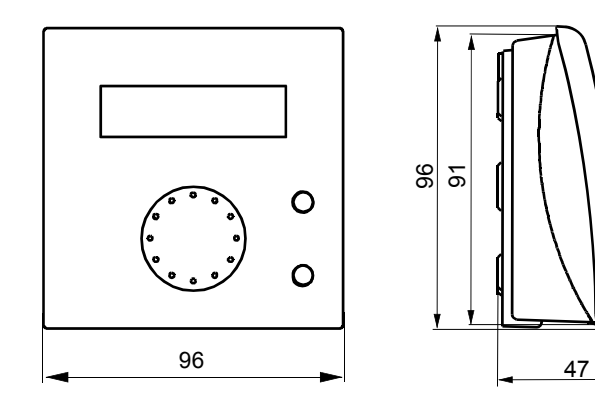

# Utetemperaturgivare QAC34/101

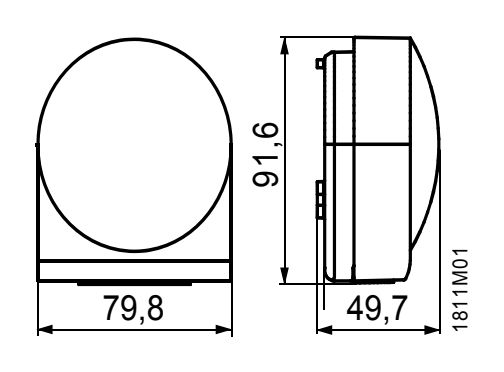

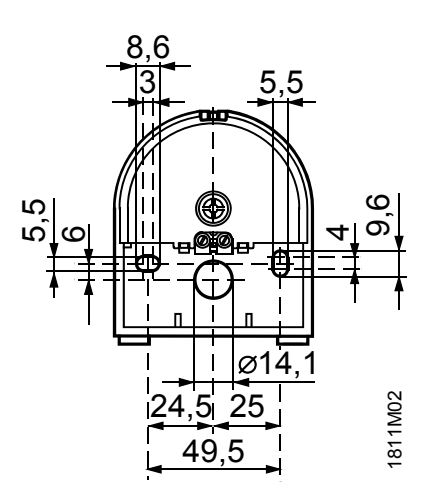

2284M02

#### Framledningstemperaturgivare QAD36/101

#### 

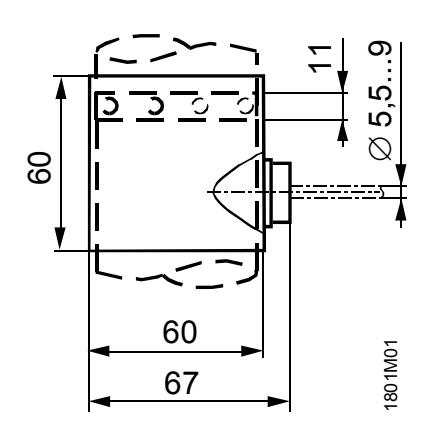

#### Ventilställdon SQK349.00/209

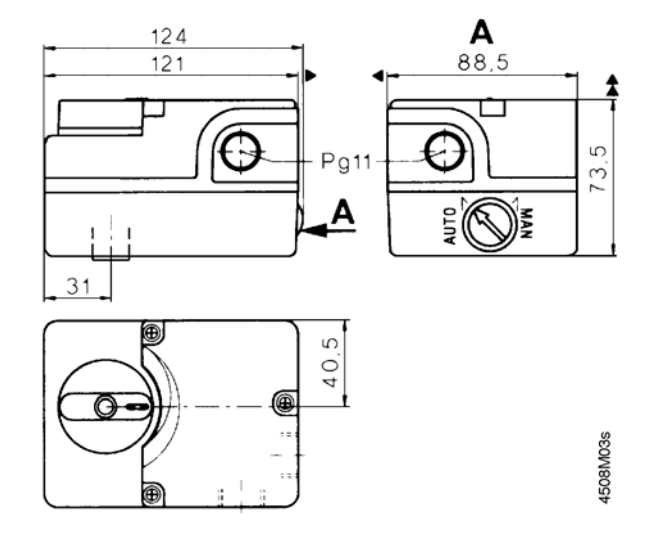

#### Α

| Anläggningsskydd                   | 5 |
|------------------------------------|---|
| Anslutning av trådlösa komponenter |   |
| Användningsområde, Allmänt         | 6 |
| Automatikdrift RVS46.530/11        | 8 |

#### в

| -                            |   |
|------------------------------|---|
| Beredskapsdrift RVS46.530/11 | 8 |
| Betjäning RVS46.530/11       | 7 |
| Betjäning, Allmänt           | 5 |
| Betjäning, Allmänt           | 5 |

#### D

| Driftsätten QAA55 | . 29 |
|-------------------|------|
| Driftsätten QAA78 | . 24 |

#### Ε

| —                       |   |
|-------------------------|---|
| Egenskaper RVS46.530/11 | 5 |
| Elektrisk installation  |   |

#### F

| Felmeddelande RVS46.530/11             | . 10, 11 |
|----------------------------------------|----------|
| Framledningstemperaturgivare QAD36/101 | 31       |
| Funktionskontroll                      | 37       |

#### G

| Givarkarakteristik | 42 |
|--------------------|----|
| Givartest          | 37 |

#### Н

| 7 |
|---|
|   |

#### I

| Indikering, Rumsenhet QAA78                  | 23 |
|----------------------------------------------|----|
| Informationsläge RVS46.530/11                | 10 |
| Installatörsnivå                             | 21 |
| Inställning av årtal RVS46.530/11            | 13 |
| Inställning av dag / månad RVS46.530/11      | 12 |
| Inställning av realtid RVS46.530/11          | 12 |
| Inställning av rumstemperaturen RVS46.530/11 | 9  |
| Inställning av rumstemperaturen, QAA78       | 25 |

#### Κ

| Kopplingsschema RVS46.530/11 | 40 |
|------------------------------|----|
| Kort beskrivning             | 5  |

#### L

| Ledningslängder | 32 |
|-----------------|----|
|                 | 02 |

#### Μ

| Manuell drift RVS46.530/11          | 8. 11 |
|-------------------------------------|-------|
| Manuell drift, QAA78                | 25    |
| Måttuppgifter                       | 44    |
| Montering av ställdon SQK349.00/209 | 35    |
| Montering av ventil ESBE VRG        | 33    |
| Montering RVS46.530/11              | 33    |

### 0

| Omkopplingstider värmeprogram RVS46.530/11. | 15 |
|---------------------------------------------|----|
| Översikt                                    | 5  |

## Ρ

| Produktansvar              | 6 |
|----------------------------|---|
| Programmering RVS46.530/11 | 8 |

#### R

| Radiokommunikation                 | 27 |
|------------------------------------|----|
| Radiokommunikation, Upprättande av | 27 |
| Radiomodul                         | 26 |
| Relätest                           | 37 |
| Rumsenhet QAA55                    | 29 |
| Rumsenhet QAA78                    | 23 |
|                                    |    |

## S

| Slutanvändarnivå | 19 |
|------------------|----|
| Sortiment        | 6  |

## Т

| Tekniska data RVS46.530/11   | 41 |
|------------------------------|----|
| Test av radiokommunikationen | 28 |
| Tips & tricks                | 38 |

#### U

```
Utetemperaturgivare QAC34/101......31
```

#### v

| Värmekurva RVS46.530/11             | 18 |
|-------------------------------------|----|
| Värmeprogram RVS46.530/11           | 14 |
| Ventilställdon SQK349.00/209        | 31 |
| Visning av information RVS46.530/11 | 10 |
| Visning av information, QAA78       | 25 |

Siemens AB Industry Sector Building Technologies Division Elektronvägen 4 141 87 Huddinge, Sweden Tel. 08-578 410 00 Fax 08-578 419 99 http://www.siemens.se/sbt

48 / 48

Siemens Building Technologies © 2009-2010 Siemens AB, Building Technologies Division G2353sv1-2010-10-17 Rätt till ändringar förbehålles

> SE1G2353sv1 2010-11-03